## 学校日誌2000 Ver. 2.6.0

# 取扱説明書

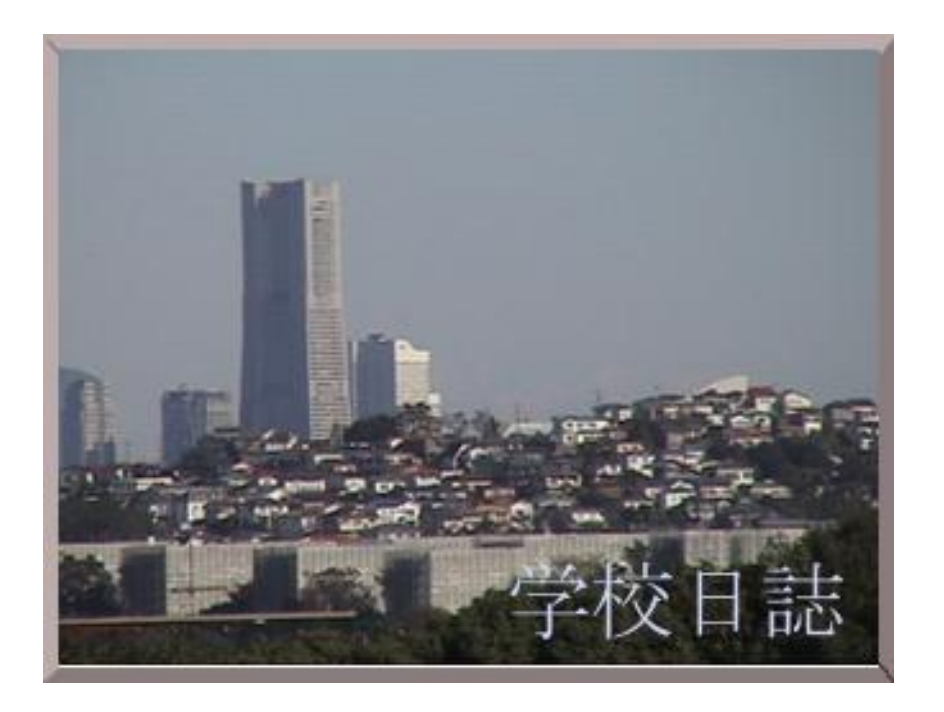

Copyright © 2000-2011 K.A.Yoshida

www.jh1ifz.com jh1ifz@gmail.com

## 目 次

| 第1章 概要                  |         |
|-------------------------|---------|
| 1 はじめに                  | 4       |
| 2 学校日誌 2000 の特徴         | 5       |
| 第2章 インストール              |         |
| 1 利用できるコンピュータ           | 7       |
| 2 インストール方法              | 7       |
| 3 アンインストール方法            | 11      |
| 第3章 利用準備                |         |
| 1 Excel の職員名簿データを利用する   | 14      |
| 2 職員名を入力する              | 1  7    |
| 3 学校名を設定する              | 18      |
| 第4章 日々の操作               |         |
| 1 「日誌画面」のボタン操作          | $2 \ 0$ |
| 2 日付、出退勤、天気のボタン操作       | $2 \ 0$ |
| 3 年休や出張を記録する            | $2\ 1$  |
| 4 年休や出張の一覧を表示する         | 2 2     |
| 5 年休や出張の内容を修正する         | $2\ 3$  |
| 6 各種の印刷                 | $2\ 4$  |
| 第5章 特別な操作               |         |
| 1 チャイム設定と残時間表示          | 27      |
| 2 アラームの利用               | 29      |
| 3 新しくページを追加する           | 30      |
| 4 53号様式の印刷              | $3\ 1$  |
| 第6章 セキュリティの設定           |         |
| 1 パスワードを設定する            | $3\ 4$  |
| 2 パスワードを解除する            | 37      |
| 第7章 データの保存と読込           |         |
| 1 日誌データの保存と読込(バックアップ)   | 39      |
| 2 システム設定の保存と読込          | 4 0     |
| 3 校時表の保存と読込             | 4 1     |
| 4 ユティリティデータの保存と読込       | 4 2     |
| 第8章 参考資料                |         |
| 1 学校日誌のメニューバー           | 44      |
| 2 安全性とデータ互換性            | 4 6     |
| 3 53号様式レポートの動作          | 48      |
| 4 「学校日誌 2000」の開発及びテスト環境 | 49      |
| 5 学校日誌Q&A               | 50      |

## 第1章 概要

学校日誌2000は、公文書としての

学校日誌を印刷する機能をもっています。

両面印刷可能なプリンタならば、そのまま

学校日誌としてファイルできます。

Q. コンピュータを利用すれば 便利なのはわかりますが、学校 日誌は公文書なので、このソフ トウェアの画面を見て、書き写 さなければならないのでは?

### 1 はじめに

- 目的 学校日誌は、副校長(教頭)が記録する 学校日誌を電子化することによって、記録に要する時間の短縮と、記録したデータの 再利用による事務効率の向上を目指して 製作しました。
- 重要 「学校日誌 2000」は著作権によって 保護されています。 Copyright © 2000-2011 K.A.Yoshida

本ソフトウェアを無断で配布することは できません。ただし、試用版については、 ファイル構成、内容が原本と同一である限り 無償で、配布・利用する事が出来ます。 2「学校日誌 2000」の特徴

| ■学校日誌2000                                    |                |                                  | 1×1   |                                     |         |
|----------------------------------------------|----------------|----------------------------------|-------|-------------------------------------|---------|
| ファイル(E) 編集(E) 挿入(I) 学校日誌(N) ヘルプ(H)           |                |                                  | _     |                                     |         |
| 平成13年5月6日(日) ◄◀◀♥♥▶ 프>                       | • 退出           | <u>・</u> 天気 晴れ <u>・</u> 20:31:03 | 1     |                                     |         |
| 服務記録 年休等入力 一覧 最近                             | <b>*</b>       | あと 分                             |       | A.7                                 | _       |
| 氏名 服務状況 時数 時刻 処理 事由                          |                | •                                | 8 出張記 | 禄                                   | ×       |
|                                              | 行事予定<br>(日誌記載) |                                  | 氏名    | ·                                   | ок      |
|                                              | (XE)           |                                  | 日付    | 2001/01/18 💽                        | 1/2 A T |
|                                              | DTAstikist     |                                  | 時刻    | 【 • 2001年1月 ●                       |         |
| 出張記録 出張入力 一覧 最近                              | (日誌記載)         |                                  | 出張先   | 日月火水木金土                             | キャンセル   |
| <u>氏名</u> 出張先 出張内容 時刻 中止                     | 来訪/伝達          |                                  | 内容:   | 31 1 2 3 4 5 6<br>7 8 9 10 11 12 13 | -       |
|                                              |                |                                  |       |                                     | _       |
|                                              | 児童:生徒          |                                  |       | 21 22 23 24 28 20 21                |         |
|                                              | 指导(メモ)         | 11 アラーム通知時間                      |       | ×                                   |         |
|                                              | 個人予定           | - 電話                             | する時刻で | 5 J                                 |         |
| 文書処理 <u>文書文刊 一見</u><br><b>文書名 期限 担当者 処理活</b> | ToDoList       |                                  |       |                                     |         |
|                                              | Т              |                                  |       |                                     |         |
|                                              | -              |                                  |       |                                     |         |
|                                              |                | BE BE                            | で 元   |                                     |         |

学校の管理に関する記録と確認が短時間でできる

- 短時間で記録できる
   ほとんどキーボードを用いることなく出張や年休等の記録ができます。
- 2 短時間で確認できる
   過去や未来の出張や年休など、目的のデータを探し出し一覧を表示できます。
- 3 信頼性が高い
   保存の操作は必要ありません。
   途中でコンピュータが止まっても入力したデータは記録されています。
   データは、暗号化された上、パスワードで保護されます。(要設定)
- 4 データを再利用可能
   入力されたデータは、日誌や、名簿、住所録等に利用されるだけでなく、
   表計算ソフトを利用して再加工、再利用できます。
- 5 過去のデータを容易に参照できます。 昨年の今日・明日など、ワンタッチで参照・検索できます。
- 6 アラーム機能や学校名簿など、業務を補佐してくれる機能をもっています。

## 第2章 インストール

学校日誌は、「マイクロソフト・アクセス」 というデータベース用のソフトウェアを利 用していますが、インストールディスクから ランタイムパッケージという実行用の Access がインストールされますから、購入の 必要はありません。

Excell はもっていますが、 Access はありません。 Access を購入しなければ使え ませんか?

### 「学校日誌 2000」のインストールについて

#### 1 利用できるコンピュータ

 CPU Pentium 100MHz 以上(推奨 200MhzUP) 486DX2 75MHz でも動作を確認しています。
 ハードディスク 空き容量 200Mb 以上 インストール用CDのファイルは 90MB 程度 学校日誌 2000 は 2Mb 程度です。
 CD-ROM インストール時に必要
 OS Windows 95,98,NT,2000,Me,XP (95 は Ver2 以後は対象外) アプリケーション Internet Explore 4 以降がインストールされていること。
 ※ インストールに必要な時間は、コンピュータの速さに依存します。

約1分から10分程度で終了します。

#### 2 インストール方法(※ACCESS 保有の方は不要)

- (1)「学校日誌 2000」のインストール用CDを CD-ROM ドライブ に入れます。自動的にプログラムが起動して(3)に進みます。
- (2) 自動起動しない場合は、マイコンピュータから、CD-ROM を 開き setup.exe をダブルクリックします。

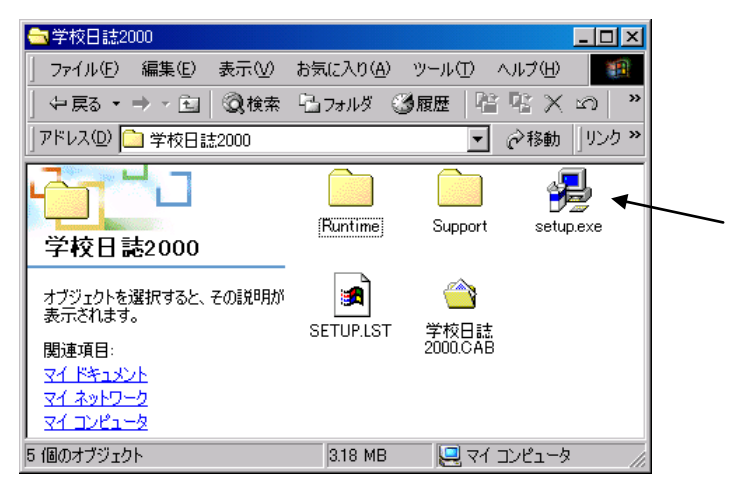

- (3) インストールが始まったら、その指示に従ってください。
- ① 次のようなメッセージが出て、ファイルのコピーが始まります。

| コピーしています。しばらくお待ちください。     |  |
|---------------------------|--|
| x x x x.dllを処理しています。(1/8) |  |

全部で8種類のファイルがコピーされます。→(8/8)

② Windows95 などでは、次のようなメッセージが出て、一旦 コンピュータを再起動させてから、再度セットアップを開始 させなければならない場合があります。

※ このメッセージが出なかった場合は,⑥ へ進みます。

システムにある一部のシステムファイルが最新ではないので、 セットアップを実行できません。セットアップでこれらの ファイルを更新してもよい場合は、[OK]をクリックして ください。もう一度、セットアップを実行する前に、 Windows を再起動する必要があります。

ここでは, [OK]をクリックします。

Windows を再起動しますか?[いいえ]をクリックした場合は, あとでシステムを再起動するまで再度セットアップを実行する ことはできません。

[はい]をクリックします。

③ コンピュータは,再起動されます。

- ④ もう一度、マイコンピュータから、CD-ROM を開き、setup.exe を
   ダブルクリックしてインストールを開始します。
- ⑤ 次のようなメッセージが出て、ファイルのコピーが再度始まります。

コピーしています。しばらくお待ちください。x x x .dll を処理しています。(1/8)

全部で8種類のファイルがコピーされます。→ (8/8)

⑥ ファイルのコピーが終了すると、次のようなメッセージが表示されます。

インストールしようとしているアプリケーションは, Microsoft Access2000 が必要です。セットアップは終了し, Microsoft Access 2000 ランタイム セットアッププログラム が起動します。 ここでは, [OK]をクリックします。

- ※ このメッセージは Access 2000 がコンピュータに ある場合は表示されません。
- ※ このメッセージが表示されなかった場合は、⑩ へ進みます。
- ⑦ セットアッププログラムは Windows インストーラを更新しています。 しばらくお待ちください。
- ⑧ Microsoft Access 2000 ランタイム版インストールの準備画面

になります。

| <b>キオウインストール(J)</b><br>forenaoft Access 2000 ジンタイム版 をC#Program Files¥Microsoft Office¥ART IC<br>ール | 1)ZF                                                                                                    |
|----------------------------------------------------------------------------------------------------|----------------------------------------------------------------------------------------------------|
| <b>リスタマイズW</b><br>fieresoft Access 2000 ランタイム版 のインストール先を指定してください                                   |                                                                                                    |
|                                                                                                    |                                                                                                    |
|                                                                                                    | <b>キサぐインストール①</b><br>forensett Access 2000 ランタイム版 を C.#Program Files#Microsoft Office#ART IC<br>-ル<br><b>リスタマイズ①</b><br>firensett Access 2000 ランタイム版 のインストール先を指定してください<br>キャンセル |

今すぐインストールの左にある、大きな、ボタンをクリックすると、 Microsoft Access 2000 ランタイム版 インストールが始まります。 終了すると次の画面になります。

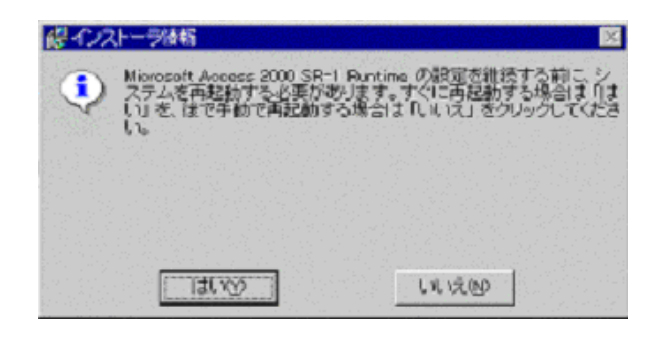

Access2000SR-1 Runtime の設定を継続する前に,システムを 再起動する必要があります。 [はい]をクリックします。

⑨ 再起動されたのち、Access 2000 Runtime の最終設定を 実行します。 ⑩ 続いて自動的に、「学校日誌2000セットアップ」に入ります。

| 2 年秋日(2000 ty)7/7 <sup>7</sup> 区                                                                                        |
|----------------------------------------------------------------------------------------------------|
| →そのこは2000 のジャオック を思めよう。<br>セパクラン 20パム 空点 シジェム フィムイン共和学 化がが使用中のとき、その<br>フィムの公式の主要なまた。 ASAL ていためのアフラールを除くす<br>ることを分類の人ます。 |
| МТОЈ                                                                                                    |
|                                                                                                    |

ここでは, [OK]をクリックします。

① 「このボタンをクリックすると、学校日誌2000アプリケーションが指定されたディレクトリにセットアップされます」と表示されるので、左にある大きなボタンをクリックします。

| 201 千 4X 日 122000 12977 27     | B Contraction (1997)    |
|--------------------------------|-------------------------|
| をかアップを開始するにコお次のボランを分うりしてください。  |                         |
| この部分を例わすると学校日は200<br>セルイのごれます。 | 0 アフツフーションが指定されたディルクトルに |
| 77(15))                        | at a bit state way 1    |
| C#Program Files#学校目誌2000#      | 7400192000              |

- ① プログラムグループの選択画面になりますので、[継続]をクリックします。
- ⑬ コピー使用としているファイルより新しいファイルが存在した時は,

「現在のファイルを保持しますか?」のメッセージが何回か出ます。

すべて [はい] で答えてください。

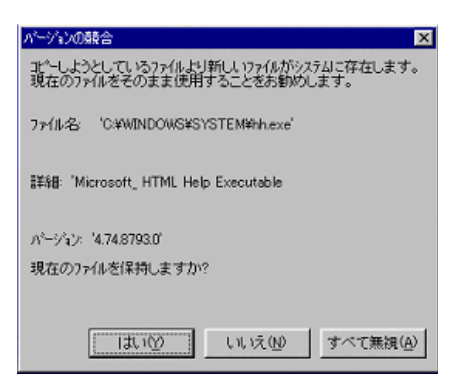

④ ファイル C:¥WINDOWS¥SYSTEM¥MSVCRT.DLL の登録中に

エラーが発生しました。 と表示された場合は 【無視】をクリック,その後【はい】をクリックしセットアップを継続します。

※ これは, Microsoft 社のディストリビューションウィザードのバグです。

⑮ 学校日誌 2000 のセットアップが完了しました。 [OK]をクリックします。

#### 3 アンインストール方法

 「コントロールパネル」の「アプリケーションの追加と削除」を 起動します。

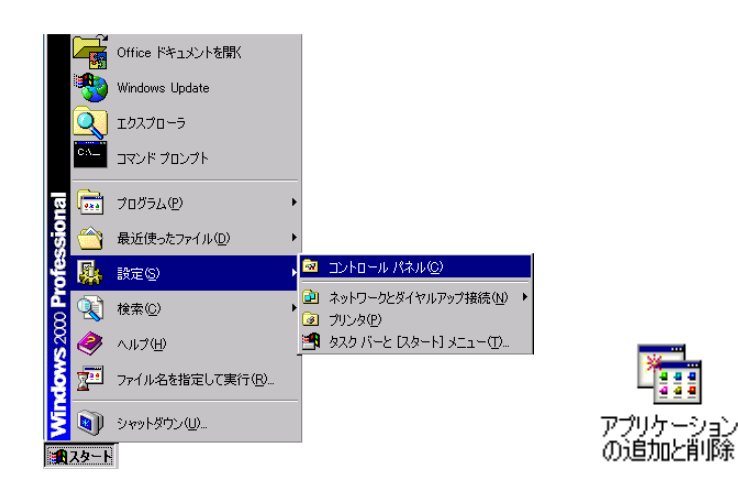

- ※ 上の画面は、Windows2000 での表示です。Win95 や 98 さらに 設定により多少異なります。
- ② 表示の中から「学校日誌 2000」を選択し、[削除] もしくは [追加と削除]をクリックします。
- ③ 学校日誌 2000 とそのすべてのコンポーネントを削除しますか。

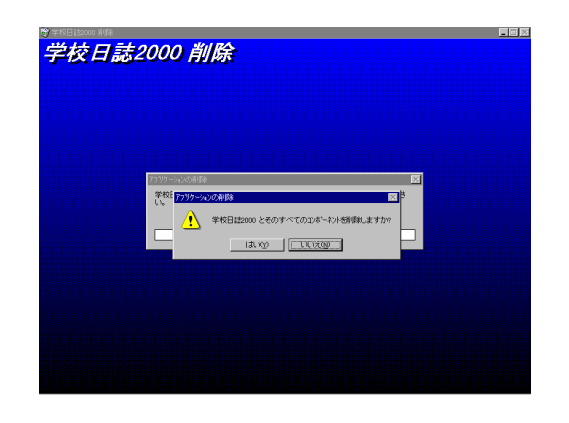

[はい]をクリックします。

④「共通ファイルを削除してよいか」の問いに対しては、[すべて残す]をクリックします。

|   |                              | 共利                           | 1771£                   |              |
|---|------------------------------|------------------------------|-------------------------|--------------|
|   |                              | C#WINDOWS#SY                 | STEM¥mscomet2.sex       |              |
| 3 | これは共有コンホーキント<br>ファイルを削除しない場合 | で、「動いのアフラケージョ<br>計は、「保存」を知った | いから利用されている可能性<br>てください。 | があります。この     |
|   | すべての共有12ボーネ<br>たくなければしすべて    | い)透明線したい場合<br>度す)を分分してくた     | は[すべて削除] を、どの共:<br>乳 い  | 有コンホーネントも削除し |

⑤「学校日誌 2000」のアンインストール(削除)は終了します。

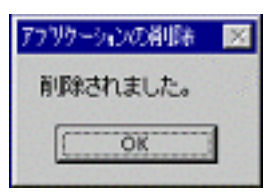

[OK] をクリックして終了します。

## 第3章 利用準備

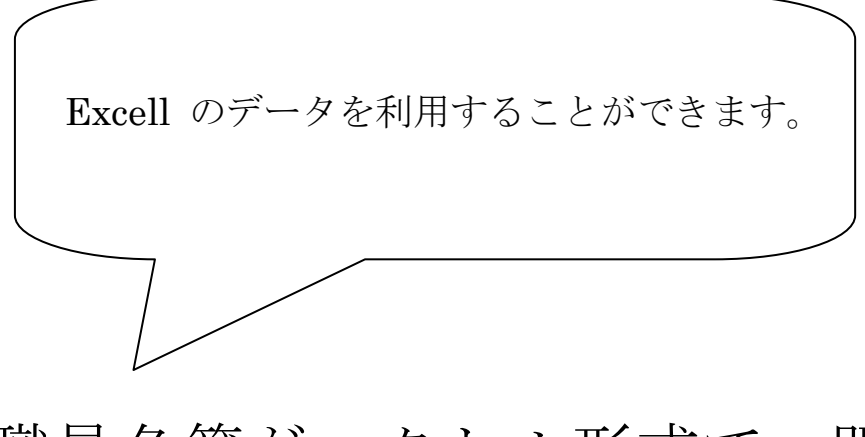

職員名簿がエクセル形式で、既 にあるのですが

## 1 学校日誌の利用開始時に、Excelの職員名簿データ

#### を利用する

ここでは、既に電子化された教職員名簿が存在する場合、そのデータを「学校 日誌」で利用する方法を述べます。

<重要>ファイル名や、項目名(Excel の最上段(1行目)のデータ)、書式は変 更しないでください。 「学校日誌」はこれらの名称を頼りに、データを転送しますので、変

更されると識別出来なくなってしまいます。

(1) データファイルについて

「学校日誌」では、全てのデータはファイル「学校日誌 2000.mdb」の中 にあるデータベースに格納されています。

このデータベースから、職員名簿や日誌、システム設定などのデータを、 Microsoft EXCEL 形式で取り出し、修正したデータを「学校日誌」へ取り込 むことが出来ます。

CDの中の「Excel サンプル」フォルダには、「学校日誌」から取り出した 見本データが格納されています。

(2) 職員属性ファイルのコピー

CDの中の「Excel サンプル」フォルダから、フォルダ「学校日誌 2000data」と「学校日誌 2000sys」をフロッピディスク(Aドライブ)に コピーします。

<参考>他のドライブを利用することも可能です。

(3) 職員属性ファイルの修正・入力・保存

職員データを格納しているのは、フォルダ「学校日誌 2000data」中の「ac 職員属性.xls」というファイルです。このファイルを編集して上書き保存します。

| 📳 a | c禮員 | 属性.xls |        |          |       |   |          |            |           |           | _ 🗆 | × |
|-----|-----|--------|--------|----------|-------|---|----------|------------|-----------|-----------|-----|---|
|     | Α   | В      | С      | D        | E     | F | G        | Н          | I         | J         | K   |   |
| 1   | 順   | 補職名    | 職員番号   | 氏名ふりがな   | 氏名    | 性 | Ŧ        | 住所         | 電話        | 生年月日      | 年齢  | Ē |
| 2   | 3   | 教諭     | 123456 | いながき かつ  | 稲垣 克臣 | М | 236-0005 | 金沢区並木      | 045-123-4 | 1951/8/15 | 49  |   |
| 3   | 3   | 教諭     | 123456 | おかまつ はる  | 岡松 春夫 | М | 236-0035 | 金沢区大道      | 045-123-4 | 1951/8/15 | 42  |   |
| 4   | 9   | 時間講師   | 123456 | かとう まさよ  | 加藤 雅代 | F | 231-0064 | 横浜市中区野毛町   | 045-123-4 | 1951/8/15 | 39  | _ |
| 5   | 3   | 教諭     | 123456 | そとた わたる  | 外田 渉一 | М | 241-0023 | 旭区本宿町      | 045-123-4 | 1951/8/15 | 52  |   |
| 6   | 3   | 教諭     | 123456 | いわやま りょう | 岩山 量子 | F | 235-0013 | 磯子区広地町     | 045-123-4 | 1951/8/15 | 41  |   |
| 7   | 3   | 教諭     | 123456 | よしだ めい   | 吉田 明  | М | 233-0003 | 港南区港南      | 045-123-4 | 1951/8/15 | 49  |   |
| 8   | 3   | 教諭     | 123456 | みやた いく   | 宮田 幾  | F | 240-0012 | 保土ヶ谷区月見台   | 045-123-4 | 1951/8/15 | 41  |   |
| 9   | 3   | 教諭     | 123456 | ふるた さちこ  | 古田 幸子 | F | 240-0033 | 保土ヶ谷区境木本町  | 045-123-4 | 1951/8/15 | 50  |   |
| 10  | 8   | 臨任義護教  | 123456 | えもと あさこ  | 江本 朝子 | F | 231-0838 | 中区豆口台      | 045-123-4 | 1951/8/15 | 53  |   |
| 11  | 3   | 教諭     | 123456 | たかだ てるこ  | 高打 輝子 | F | 221-0861 | 神奈川区片倉町    | 045-123-4 | 1951/8/15 | 40  |   |
| 12  | 3   | 教諭     | 234567 | さがん なんめ  | 砂岩 軟明 | М | 238-0101 | 三浦市南下浦町上宮田 | 045-123-4 | 1951/8/15 | 44  |   |
| 13  | 3   | 教諭     | 234567 | やまはなひろこ  | 山華ひろこ | F | 256-0813 | 小田原市前川     | 045-123-4 | 1951/8/15 | 38  |   |
| 14  | 3   | 教諭     | 234567 | わまぐち りご  | 山口 差子 | F | 221-0074 | 油亭川区白橋市町   | 045-123-4 | 1951/8/15 | 40  | 1 |
|     |     | □∖職員禹性 | /      |          |       |   |          | 1          |           |           | •   | 1 |

この例を参考に、不要なデータは削除し、あなたが保有している Excel の 職員名簿から、氏名、郵便番号、住所、電話番号などを、コピー⇒貼付 し てください。

<重要>順、補職名については、空欄にして、「学校日誌」の職員属性編集で、 入力してください。正確にセットできます。その他の項目についても、 あなたが保有している職員データ中に存在しないならば、あえてここ では入力せずに空欄として於いてください。無用な混乱をさけるためで す。

(4) 職員の属性を編集します

次に、「学校日誌」のメニューより、職員属性編集を選択します。

| ファイル(E) 編集(E) 挿入(I) 学校日誌(N) ヘルプ(H)                                    |
|-----------------------------------------------------------------------|
| <b>国</b> 学校日誌                                                         |
| (面) 行事予定 (回) 行事予定 (回) 一般 一般 一般 一般 一般 一般 一般 一般 一般 一般 一般 一般 一般          |
|                                                                       |
|                                                                       |
| □ 職員名簿(53号様式)                                                         |
| □ 歴代職員一覧                                                              |
| 国 EXCELへ出力する                                                          |
| 3 盛負屆性編集· 後索     ×       基本設定     住所録   盛負錄(採用理着任)   盛負錄(免許)   本年度分掌等 |
| ふりがな                                                                  |
|                                                                       |
|                                                                       |
|                                                                       |
| 氏名から検索 検索開始 次検索                                                       |
|                                                                       |
|                                                                       |

① 補職名の入力

補職名の欄 右の ■ をクリックし、補職名を選択・入力してく ださい。

2 在籍の設定

在籍の左にある 「 在籍 をクリックして、 にします。

<参考>転出時に、この設定を外せば、職員名簿には表示されなくなります。

- ③ 職員番号は、キーボードから入力します。
- ④ 性別は、①と同様にして、選択・入力します。
- ⑤ ふりがなを入力します。

<参考>この画面から、氏名を入力した場合は、自動的にふりがなが 入力されます。

(5) その他の職員属性について

Excel から移行した、職員の住所等は、「住所録」タブをクリック することにより、表示されます。

#### 基本設定 住所録 職員錄(採用理着任) 職員錄(免許) 本年度分掌等

「職員属性設定・編集」画面の「基本設定」は、日常、学校日誌を利 用する上で、必須の設定項目です。これ以外の「住所録」「職員録」「校 務分掌」等は、職員名簿や53号様式を出力する場合にのみ必要にな ります。

## 2職員名を入力する

Step1 メニューバー「学校日誌」より「職員名簿」→「職員属性編集」 を選択します。

| <ul> <li>マテイル(E) 編集(E) 挿入(I) 学校日誌(N) ヘルブ(H)</li> <li>マアパル(E) 編集(E) 挿入(I) 学校日誌(N) ヘルブ(H)</li> <li>③ 学校日誌</li> <li>③ 学校日誌</li> <li>④ ● ● ● ● ● ● ● ● ● ● ● ● ● ● ● ● ● ● ●</li></ul>                                                                                                    | ■ 答tな口 at a a a a   |                                                |                   |                                                       |
|----------------------------------------------------------------------------------------------------|---------------------|------------------------------------------------|-------------------|-------------------------------------------------------|
| ファイル(E)編集(E)挿入(I) 学校日誌(N) ヘルブ(E)         平成14年11月41         留学校日誌         御行事予定         服務記録年休等入力         氏名         取務記録年休等入力         氏名         取務記録年休等入力         日本         日本      <                                                                                                    | ▲子校日誌2000           |                                                |                   |                                                       |
| 平成14年11月4:       1       1       1       1       1       1       1       1       1       1       1       1       1       1       1       1       1       1       1       1       1       1       1       1       1       1       1       1       1       1       1       1       1       1       1       1       1       1       1       1       1       1       1       1       1       1       1       1       1       1       1       1       1       1       1       1       1       1       1       1       1       1       1       1       1       1       1       1       1       1       1       1       1       1       1       1       1       1       1       1       1       1       1       1       1       1       1       1       1       1       1       1       1       1       1       1       1       1       1       1       1       1       1       1       1       1       1       1       1       1       1       1       1       1       1       1       1       < | ファイル(E) 編集(E) 挿入(I) | 学校日誌(N)                                        | ヘルプ(円)            |                                                       |
| 平成14年11月4: 油 行事予定          服務記録       年休等入力         氏名       服務扎         文書印刷       次書印刷         システム管理       ご         1       日本         1       日本                                                                                                    |                     | 🗐 学校日誌                                         |                   |                                                       |
| <ul> <li>服務記録 年休等入力</li> <li>氏名 服務材</li> <li>文書印刷</li> <li>ジステム管理</li> <li>2 職員名簿(白)</li> <li>2 職員名簿(白)</li> <li>2 職員名簿(53号様式)</li> <li>2 職員名簿(53号様式)</li> <li>2 歴代職員一覧</li> <li>2 歴代職員一覧</li> <li>3 EXCELへ出力する</li> <li>2 四日本地域<br/>(日誌記載)</li> </ul>                                                                                                    | 平成14年11月4           | 🛅 行事予定                                         |                   | <u></u>                                               |
| <ul> <li>版務記録 4本等人力</li> <li>文書印刷</li> <li>文書印刷</li> <li>ジステム管理</li> <li>2 職員名簿(白)</li> <li>2 職員名簿(53号様式)</li> <li>2 職員名簿(53号様式)</li> <li>2 職員名簿(53号様式)</li> <li>2 融代職員一覧</li> <li>2 歴代職員一覧</li> <li>3 EXCELへ出力する</li> <li>2 WTA・地域<br/>(日誌記載)</li> </ul>                                                                                                    |                     | 職員名簿                                           | 🕨 🎘 職員属性編集        | <u>Щ</u>                                              |
| 氏名       飯坊0         システム管理       システム管理         システム管理       回 職員名簿(白)         回 職員名簿(53号様式)       予定         記載       シインメニュー         回 歴代職員一覧       (メモ)         出張記録       山張入力         し       最近                                                                                                    | 服務記録 年降等人力          | 文書印刷                                           |                   |                                                       |
| <ul> <li>▶ 3254管理</li> <li>▶ 19 職員名簿(白)</li> <li>■ 職員名簿(53号様式)</li> <li>● 歴代職員一覧</li> <li>■ EXCELへ出力する</li> <li>● TA・地域<br/>(日誌記載)</li> </ul>                                                                                                    | 人 人名 服務初            |                                                |                   |                                                       |
| ・・・・・・・・・・・・・・・・・・・・・・・・・・・・・                                                                                                    |                     | システム管理                                         | ! 🕨 📳 職員名簿(白)     |                                                       |
|                                                                                                    |                     |                                                |                   | むい 「「「一」」 「「一」」 「二」 「二」 「二」 「二」 「二」 「二」 「二」 「二」 「二」 「 |
| 回 EXCELへ出力する     (メモ)       出張記録     出張入力     一覧     最近                                                                                                    |                     | <u>⊞</u> " >1.2×_1                             |                   | n.c.aC.44X/                                           |
| 国 EXCELへ出力する     (メモ)       田張記録     出張入力     一覧     最近     (ソモ)                                                                                                    |                     |                                                |                   |                                                       |
| 出張記録     出張入力     一覧     最近                                                                                                    |                     |                                                | 🖽 EXCELへ出力する      | (Xt)                                                  |
| 出張記錄 出張入力 一覧 最近 (日誌記載)                                                                                                    |                     | _                                              |                   | PTA·地域                                                |
|                                                                                                    | 出張記錄 出張入力           | 一覧 最近                                          |                   | (日誌記載)                                                |
| 「「」」「」」「」」「「」」「「」」「」」「」」「」」「」」「」」「」」「」」                                                                                                    |                     | <u></u> [] [] [] [] [] [] [] [] [] [] [] [] [] | →<br>山狸市家 「時初」のよう |                                                       |
| スカイン 古来元 古来り谷 時刻 中止 来訪/伝達                                                                                                    |                     | 版兀                                             |                   | 来訪/伝達                                                 |
|                                                                                                    |                     |                                                |                   | (日誌記載)                                                |

Step2 「補職名」「氏名」「職員番号」「性別」を記入します。補職名 や性別は欄右の▼ボタンをクリックし、マウスで選択します。

| 88 職員<br>基本設 | 囷性編集·検索<br>定 │ <mark>住所錄 │ 嚍員錄(採</mark> | 用理着任)   噛負錄( | (免許)     | ×   |
|--------------|-----------------------------------------|--------------|----------|-----|
| 補職≄          | 8                                       | ふりがな<br>氏名   |          | 閉じる |
| ल द          | 王籍 職員番号:                                |              | 性別       |     |
|              | 氏名から検索                                  |              | 検索開始 次検索 |     |
|              |                                         | ы ▶∗ / 1     |          |     |

 ※ 次の職員の登録は、下のレコード欄の▶ボタンを押します。
 ※ 住所録や職員録は、運用時の必須項目ではないので、あとで 入力します。

Step3 「閉じる」ボタンをクリックして、日誌画面に戻ります。

## 2 学校名を設定する

ここでは、利用者の学校名を設定します。学校名は、名簿等で 利用されます。

Step1 メニューバー「学校日誌」からシステム設定→システムデータ 編集を選択します。

| ファイル(E) 編集(E) 挿入(Q) 学校日誌 ヘルプ(H)                                                                                      |                                   |
|----------------------------------------------------------------------------------------------------|-----------------------------------|
|                                                                                                    | ▼ 建出 ▼ 天気 ▼ 188510                |
|                                                                                                    |                                   |
| 田 品データ管理     バッグアップ(9).     データベース / スワード     留日はデータ管理     バッグアップ(9).     データベース / スワード     暗号化/係読(2).     最近化/修復(2) | の設定①                              |
|                                                                                                    | 20#353837<br>単後指数<br>(子太)         |
| 文書処理         文書受付 一覧           文書処理         文書交付 一覧                                                                  | 個人予定<br>(個人予定<br>(文年)<br>ToboList |
|                                                                                                    | To Do Limit Option done           |

Step2 「学校日誌 使用 学校名」と「学校コード」を入力します。 「年数等 算出基準年月日」ほかを入力します。

| 8 システムデータ編集                                        | x |
|----------------------------------------------------|---|
| 基本設定 システム設定の編集   設定の保存と読込   パスワート 設定   支援データの保存と読込 |   |
|                                                    |   |
| 学校日誌 使用 学校名 横浜市立〇〇中学校 閉じる                          |   |
| 同上 学校コード: 8000                                     |   |
| 年数等 算出基準 年月日: 平成13年 4月 1日                          |   |
| 年休等表示開始日: 平成13年 1月 1日                              |   |
| 週休日指定開始日: 平成12年 10月 23日                            |   |
| 週休日指定終了日: 平成13年 10月 22日                            |   |
|                                                    |   |

- ※「年数等算出基準年月日」は、その年度の始まる日を記入します。 全ての表示はこの設定年月日を基準にしますので、正しく設定する 必要があります。また、年度が替わる場合も変更してください。
- ※ 「週休日指定 x x x」は、指定簿の印刷のみで使用されます。
   (この機能は、指定休の廃止とともに、削除しました)

Step3 「閉じる」ボタンをクリックすると、日誌画面にもどります。

## 第4章 日々の操作

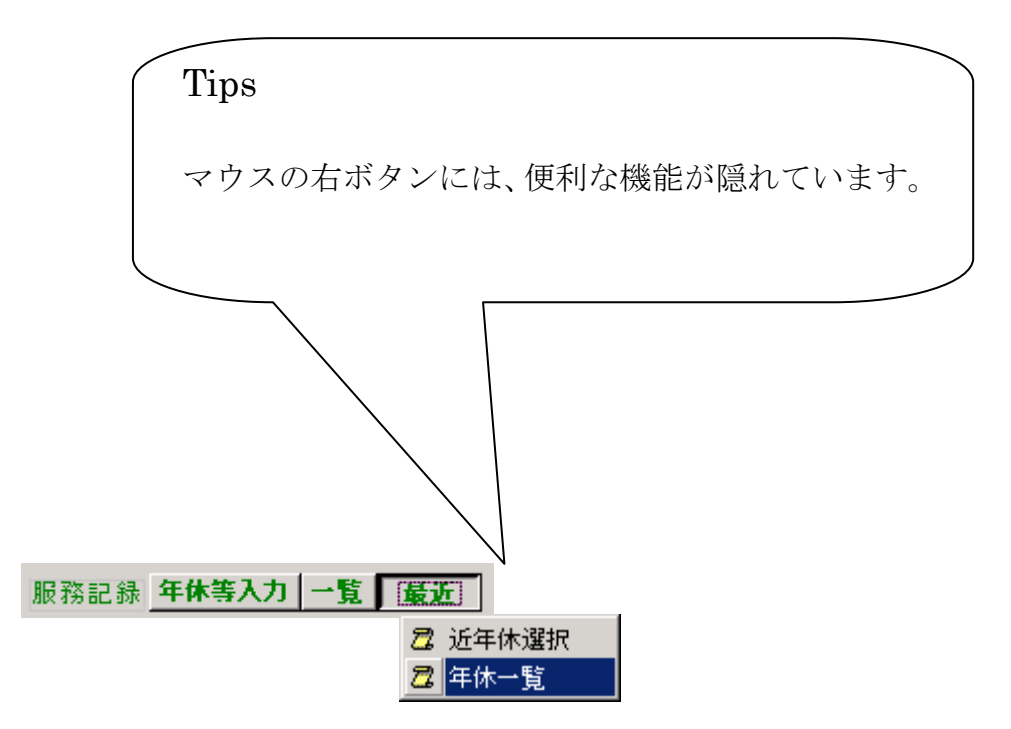

1「日誌画面」のボタン操作

| ■学校日誌2000                       |                                  |
|---------------------------------|----------------------------------|
| ファイル(E) 編集(E) 挿入(D) 学校日誌、ヘルプ(H) |                                  |
| 平成13年1月14日(日) ▶●● ■ ■           | 730 🗾 退出 1830 🕶 天気 日晴れ 💌 21:4037 |
| 服務記録 年休等入力 一階 最近                | あと分                              |
| 氏名 服務状況 時数 時刻 処理 事由             | 休業日 🔹                            |
|                                 | 行事予定<br>(日誌記載)                   |
|                                 | (xt)                             |
| 山25=□34、出張入力   一覧 最近            | PTA<br>(日誌記載)                    |
|                                 | 来訪/伝達<br>(日誌記載)                  |
|                                 | 生徒指導<br>(メモ)                     |
|                                 | 欠                                |
| 文書処理 文書受付 一覧                    | 個人予定<br>(メモ)                     |
| <u> 文書名 期限 担当者 処理済</u> ▶ □      | ToDoList To Do Limit Option done |
|                                 |                                  |

最も使用されるのが,この「日誌画面」です。 ここでは,主にこの画面上のボタンを使用した操作について 説明します。

2 日付送りボタン

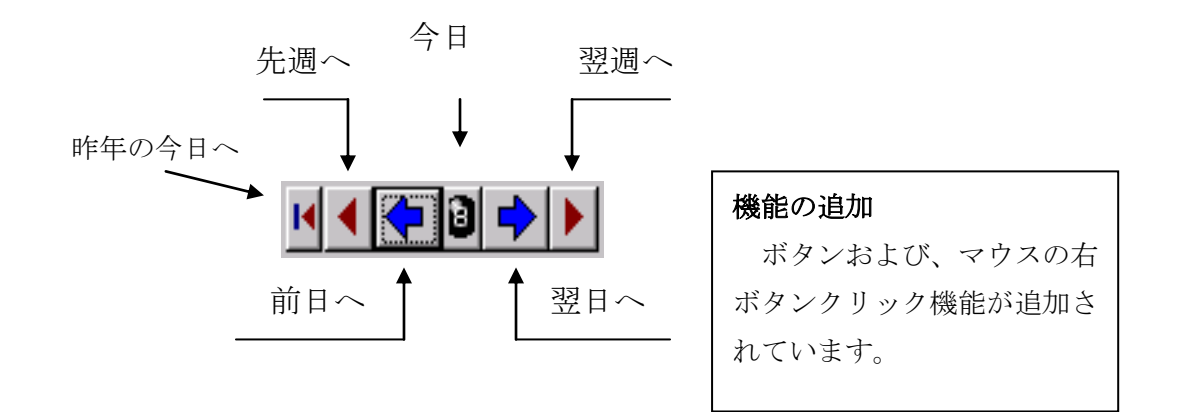

出退勤・天気ボタン

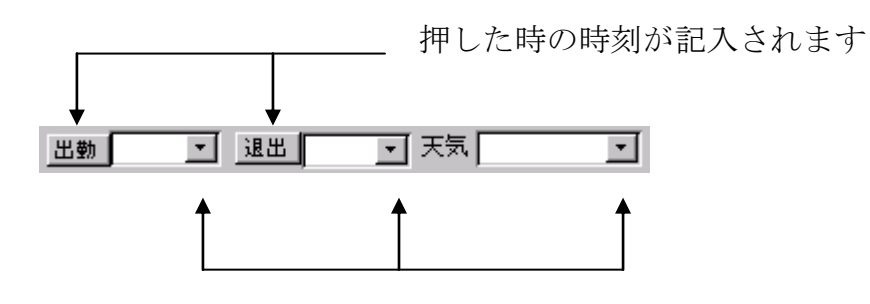

プルダウンメニューが現れて,時刻や天気が選択できます

## 3年休や出張を記録する

運用画面の年休等入力ボタンを押して、年休等入力画面を開きます。

| 闘 年休 |            |      | <u>- 🗆 ×</u> |
|------|------------|------|--------------|
| 取得日付 | 2001/01/14 | •    | ок           |
| 氏名   |            | •    | 次入力          |
| 服務状況 |            | ▼ 処理 | キャンセル        |
| 取得時数 |            | 時刻   | -            |
| 事由   |            |      | •            |
|      |            |      |              |
|      |            |      |              |

当日の年休なら,日付は既に入力されていますから,氏名やその他の入力 をします。

| 日付の変更は, 取得日付欄 | 2001/01/14 | の | ■ボタンを押 |
|---------------|------------|---|--------|
|               |            |   |        |

して表示されるカレンダーから、日付を選択します。また、表示されてい る形式で、キーボードから直接入力する事もできます。

| <b>昭</b> 年休 |                        |                                   | - 🗆 🗵 |      |  |
|-------------|------------------------|-----------------------------------|-------|------|--|
| 取得日付        | 2001/01/14             | -                                 | ок    |      |  |
| 氏名          | Ⅰ 2001年1               | 月 🕨                               | 次入力   |      |  |
| 服務状況        |                        | <u>∧ ≖ ⊥</u><br>4 5 6<br>11 12 13 | キャンセル |      |  |
| 取得時数        |                        | 18 19 20<br>25 26 27              | •     |      |  |
| 事由          | 28 29 30 31<br>4 5 6 7 | 1 2 3<br>8 9 10                   | •     |      |  |
|             | こ今日: 2001/             | 01/21                             |       |      |  |
| ,           |                        |                                   |       | 1    |  |
| 氏名          | •                      | T                                 |       | 服務状況 |  |
| 時数          |                        | -                                 |       | ,    |  |

なども、日付と同様に短時間で入力することができます。

<sup>処理</sup>
は、出勤簿、休暇承認簿等の、押印処理が終わったら、チェック します。

## 4年休や出張の一覧を表示する

(1) 服務記録欄に表示されている氏名で、マウスの右ボタンをクリックする

٤

| 服務記録 年休等入力 一覧 最近 |   |            |      |      |    |    |  |
|------------------|---|------------|------|------|----|----|--|
| ● 氏名             |   | 個人年休抽出     | l    |      |    |    |  |
| *                |   | 日付         | 氏名   | 服務状況 | 時蟄 | 時刻 |  |
|                  |   | 2001/01/17 | 宮田 幾 | 年休   | 1  | 午前 |  |
|                  |   | 2001/01/12 | 宮田 幾 | 年休   | 2  | 午前 |  |
|                  |   | 2001/01/05 | 宮田 幾 | 研修   |    | 午前 |  |
|                  | * |            |      |      |    |    |  |
|                  |   |            |      |      |    |    |  |

その人の服務状況一覧が表示されます

② 服務記録 年休等入力 一覧 最近 の 一覧 を押すと(左クリック)

| Ē | 年休表示クエリ    | -: 選 | 択クエリ |        |    |      |      |
|---|------------|------|------|--------|----|------|------|
|   | 日付         | E    | 名    | 最務状況   | 時刻 | 取得時数 | 帳簿処理 |
|   | 2001/01/08 | 山田   | 克幾   | 年休     | 午前 | 2    |      |
|   | 2001/01/16 | 外田   | 涉一   | 年休     | 午後 | 2    |      |
|   | 2001/01/11 | 早川   | 健二   | 職免(組合) | 午前 | 4    |      |
|   | 2001/01/09 | 砂岩   | 軟明   | 指定休    | 午後 | 4    |      |
|   | 2001/01/05 | 宮田   | 幾    | 研修     | 午前 |      |      |
|   | 2001/01/12 | 宮田   | 幾    | 年休     | 午前 | 2    |      |
|   | 2001/01/17 | 宮田   | 幾    | 年休     | 午前 | 1    |      |

本年度取得した年休等が、職員ごとに、日付順に表示されます。

(3) 服務記録 年休等入力 一覧 最近 の 最近 を押すと(左クリック)

| Ē | ■ 近年休表示 クエリー : 選択クエリ |      |    |        |      |    |      |
|---|----------------------|------|----|--------|------|----|------|
|   | 日付                   | E E  | 名  | 服務状況   | 取得時数 | 時刻 | 帳簿処理 |
|   | 2001/01/12           | 宮田:  | 幾  | 年休     | 2    | 午前 |      |
|   | 2001/01/17           | 宮田 : | 幾  | 年休     | 1    | 午前 |      |
|   | 2001/01/09           | 砂岩!  | 軟明 | 指定休    | 4    | 午後 |      |
|   | 2001/01/11           | 早川   | 健二 | 職免(組合) | 4    | 午前 |      |
|   | 2001/01/16           | 外田:  | 渉→ | 年休     | 2    | 午後 |      |

今日から,前後2週間の年休等の状況を,日付順に表示します。

## 5年休や出張の内容を修正する

訂正したい欄に、マウスカーソルを入れ、マウスの左ボタンをクリックします。

| 服 | 服務記錄 在休等入力 一覧 最近 |   |    |          |    |    |    |    |    |
|---|------------------|---|----|----------|----|----|----|----|----|
|   | <u>ب</u>         | 名 | 最務 | えいしょう 大沢 | 時數 | 」時 | 刻」 | 起理 | 事由 |
|   | 外田 治             | ₽ | 年休 |          | 2  | 午後 |    |    |    |
| * |                  |   |    |          |    |    |    |    |    |
|   |                  |   |    |          |    |    |    |    |    |

ウィンドウが開き、修正したい欄が表示されます。

| 闘 年休 |             |          | - 🗆 🗵 |
|------|-------------|----------|-------|
| 取得日付 | 2001/01/16  | <b>•</b> | ОК    |
| 氏名   | 外田 渉一       | -        | 次入力   |
| 服務状況 | 年休          | ▼ 処理     | キャンセル |
| 取得時数 |             | 時刻午後     | •     |
| 事由   | 2<br>3<br>4 |          | •     |
|      | 5           |          |       |

| 修正が終わったら, <b>OK</b> | のボタンを押して, | このウィンドウを閉じます。 |
|---------------------|-----------|---------------|
|---------------------|-----------|---------------|

### 6 各種の印刷

#### (1) 学校日誌の印刷

保存文書としての、"学校日誌"を印刷する機能です。

Step 1 「学校日誌」→「文書印刷」→「学校日誌」を選択します。

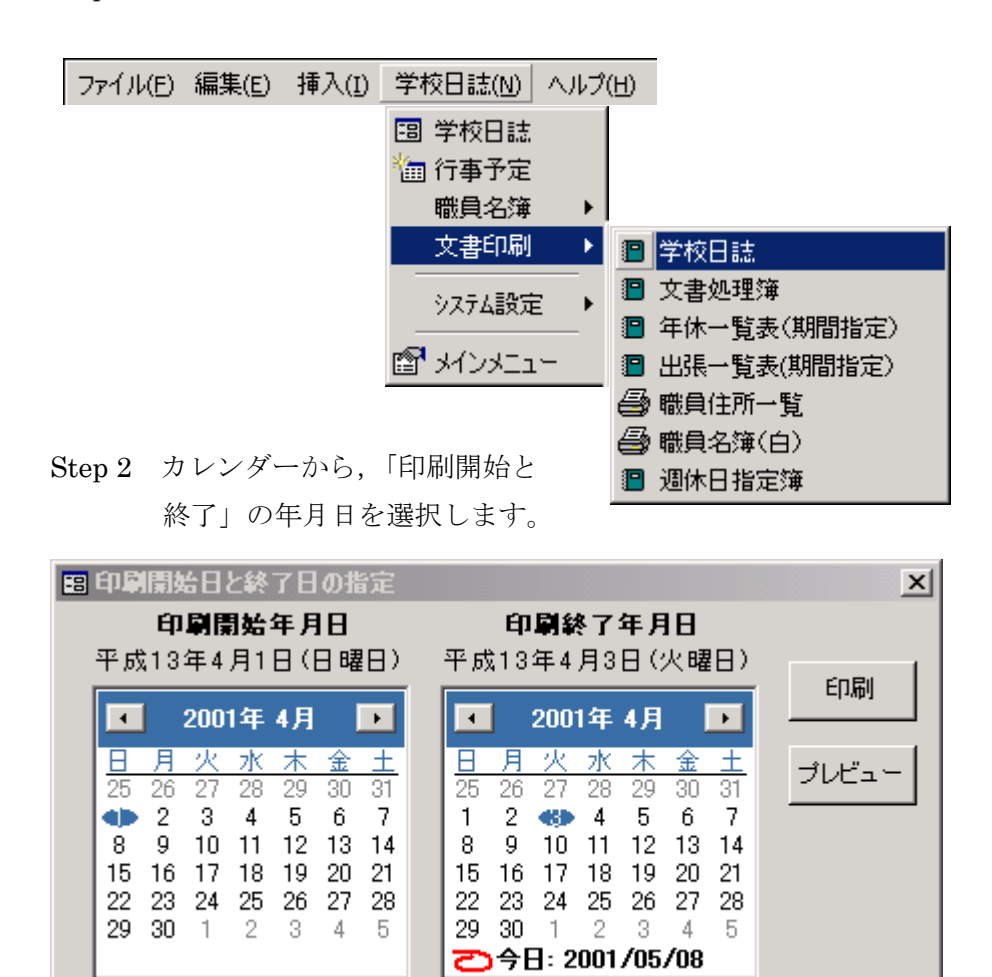

Step 3 「プレビュー」ボタンを押して、印刷前に内容を確認します。

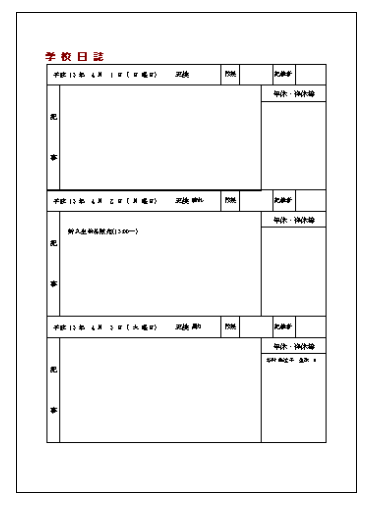

#### Step 4

- (1) 両面印刷ができるプリンタの場合
  - ① 印刷ボタンを押して印刷します。
- (2) 片面印刷しかできないプリンタの場合,次の3方法があります① 1ページづつ,手で裏返しながら印刷する。
  - ② 奇数ページのみ印刷し,裏返してから偶数ページを 印刷します。
  - ③ とにかく,片面で印刷してしまい,コピー機で両面 コピーする。
- ※ 経験では、①か③をお勧めします。エコロジー的には①ですね。

#### (2) 年休や出張一覧の印刷

一覧を表示している時に、マウスの右ボタンを押して表示される ショートカットメニューから、一覧表を印刷することができます。

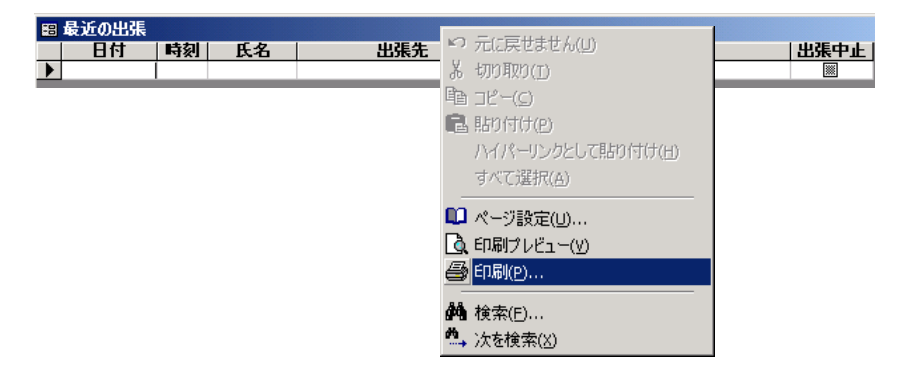

## 第5章 特別な操作

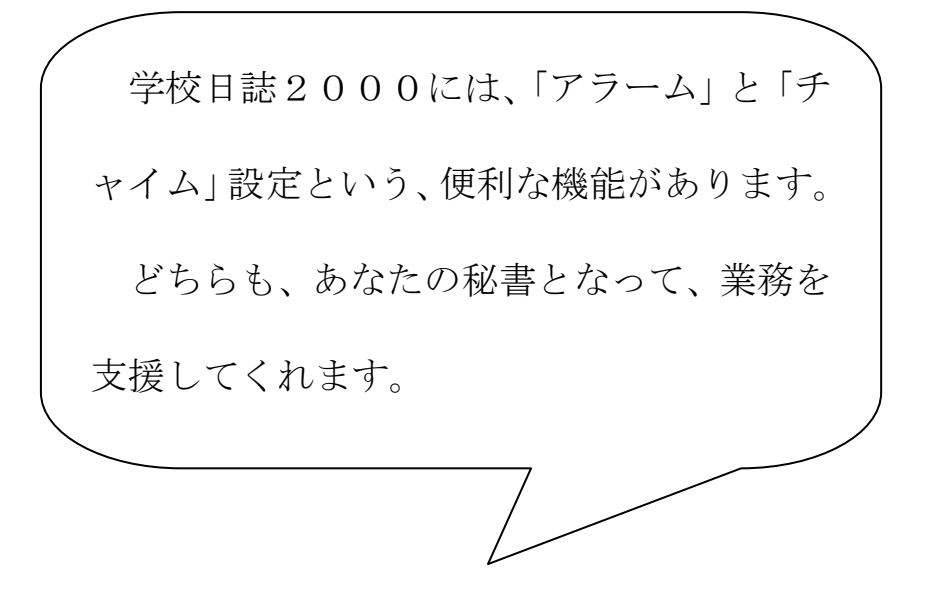

いけない、電話するのを忘れた

あと、何分で授業が終わる?

### 1 チャイム設定と残時間表示

「学校日誌2000」では、あらかじめ学校の チャイムを鳴らす時刻を「校時表」として設定して おくことにより、日誌画面に次のような表示をする ことができます。

| ☆ 13:55 5校時終了 | あと <mark>30</mark> 分 |
|---------------|----------------------|
| 45分6時間授業      |                      |

「校時表」は、 ジン ボタンを押すことにより、 表示・編集することができます。

#### (1) 校時表の設定

① 「学校日誌メニュー」より、「校時表の編集」を選択します。

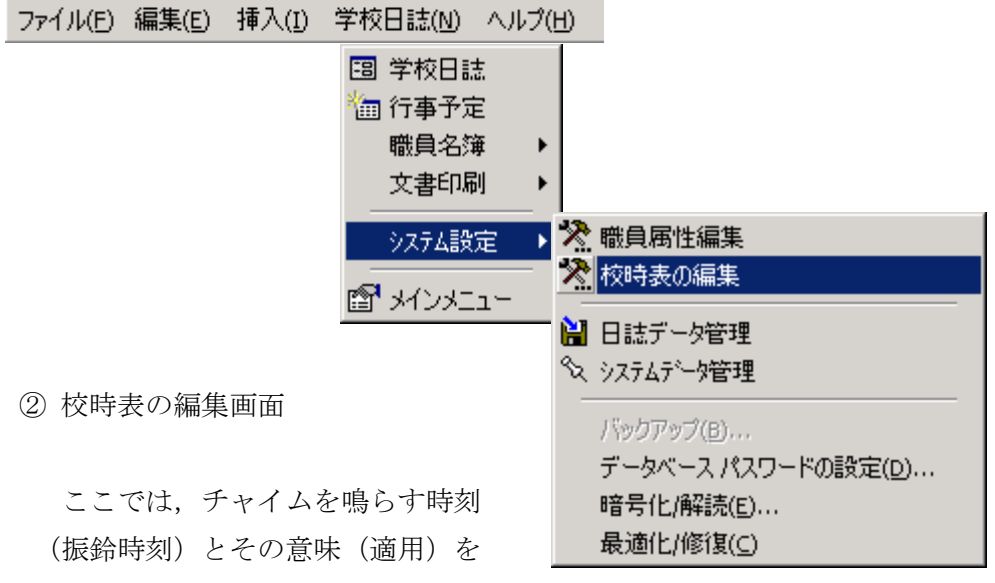

設定します。

下の画面は、「50分6時間授業」の設定例です。

日誌表記欄は、学校日誌に記入する際の表現を独自に 変更できるよう設けた欄です。

っまり,学校日誌には,「50分6時間」と記入される のではなく,「「50分6時間授業」と表示・印刷されます。

| 闘杉  | マ時表の編集  | Ē           |               | ×                  |
|-----|---------|-------------|---------------|--------------------|
| 50分 | 6時間 50分 | }5時間│50分4時間 | 50分3時間        | _ 休業日   45分68: ◀ ▶ |
|     | 日誌表記    | 50分6時間授業    |               |                    |
|     | 振鈴時刻    | 通用          | <b>▲</b>      | 閉じる                |
|     | 8:30    | 職員打合せ       |               |                    |
|     | 8:40    | 登校予鈴        |               |                    |
|     | 8:45    | 登校本鈴        |               |                    |
|     | 8:50    | 学活終了        |               |                    |
|     | 8:50    | 予鈴          |               |                    |
|     | 8:55    | 1校時開始       |               |                    |
|     | 9:45    | 1校時終了       |               |                    |
|     | 9:55    | 2校時開始       |               |                    |
|     | 10:45   | 2校時終了       |               |                    |
|     | 10:55   | 3校時開始       |               |                    |
|     | 11:45   | 3校時終了       |               |                    |
|     | 11:55   | 4校時開始       |               |                    |
|     | 12:45   | 4校時終了       | -             |                    |
| 12  |         |             | ▶I <b>▶</b> * |                    |
|     |         |             |               |                    |

上部のインデックスをクリックすると、チャイムの 設定に合わせて授業時数や試験用など、合わせて、 18種類の設定ができます。(下はその一部)

臨時1 | 臨時2 | 臨時3 | 試験1 | 試験2 | 試験3 | 予備1 | 予備2 | ◀ ▶

<実験レベルですが>

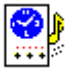

※ 学校のチャイムを制御することもできます。

## 2 アラームの利用

#### (1) アラームの設定

3種類のメッセージと時刻を,それぞれ独立して設定することができます。

ごボタンをクリックすることで、次のような画面が現れます。

| 日本 予定時刻通知設定                           | Ē                                                | X                                                                         |
|---------------------------------------|--------------------------------------------------|---------------------------------------------------------------------------|
| 予定時刻                                  | 刻の通知 設定                                          |                                                                           |
| On/Off<br>● 8:25:00 ÷<br>● 21:32:10 ÷ | 標準メッセージ<br>あと5分で打合せ時刻<br>スペシャル メッセージ<br>電話する時刻です | <ul> <li>アラーム設定</li> <li>○ 画面表示により通知する</li> <li>○ 画面と音響により通知する</li> </ul> |
| • 10:00:00 ÷                          | 毎日メッセージ<br>弁当を電話注文してくださ<br>い                     |                                                                           |

それぞれのメッセージを設定した時刻に表示/非表示の設定は,

左端の 🤨 ボタンで行います。

この設定は、変更するまで記憶され、アラームは毎日発生します。

#### (2) アラーム通知

設定した時刻になると、下のような画面が表示されます。

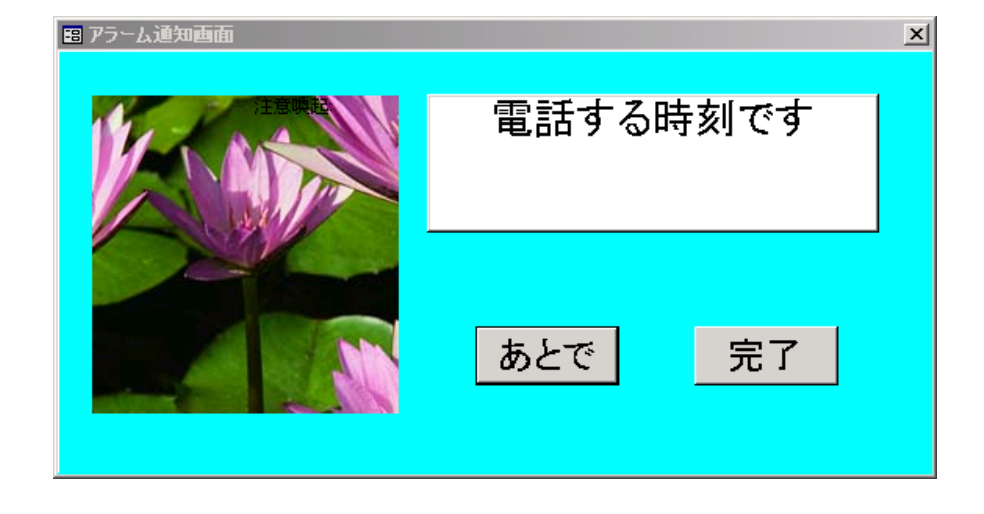

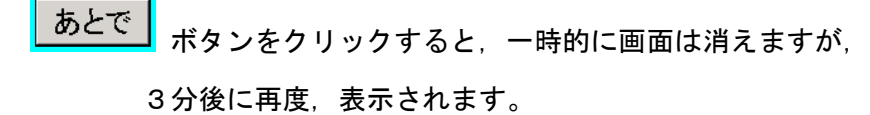

完了 ボタンをクリックすると、その後は表示されなくなります。

## 3 学校日誌に新しいページを追加するには

Step1 メニューバー「挿入」→ 
Implimited Step1 メニューバー「挿入」→
Implimited Step1 メニューバー「挿入」→
Implimited Step1 メニューバー「挿入」→
Implimited Step1 メニューバー「挿入」→
Implimited Step1 メニューバー「挿入」→
Implimited Step1 メニューバー「挿入」→
Implimited Step1 メニューバー「挿入」→
Implimited Step1 メニューバー「挿入」→
Implimited Step1 メニューバー「挿入」→
Implimited Step1 メニューバー「挿入」→
Implimited Step1 メニューバー「挿入」→
Implimited Step1 メニューバー「挿入」→
Implimited Step1 メニューバー「挿入」→
Implimited Step1 メニューバー「挿入」→
Implimited Step1 メニューバー「挿入」→
Implimited Step1 メニューバー「挿入」→
Implimited Step1 メニューバー「Implimited Step1 メニューバー「Implimited Step1 Step1 S

マウスの左ボタンクリックで選択します。

| 学校日誌2000                      |         |
|-------------------------------|---------|
| ファイル(E) 編集(E) 挿入 学校日誌 ヘルプ     |         |
| 🔚 新しいページの追加                   |         |
| 平成13年1月23日(火) 「「( 🗣 🖲 🔶 🕨 🕮 🗍 | ▼ 退     |
|                               | -35-1   |
| 服務記録 年休等入力 一覧 最近              | <u></u> |
|                               |         |
|                               | 行事予守    |
|                               | (日誌記載)  |
|                               |         |
|                               | (75)    |
|                               |         |
|                               |         |
| 山狸 記録 出張入力 一階 最近              | (日誌記載)  |
|                               |         |
|                               | 来訪/伝達、  |
|                               | 「日空時業月  |

Step2 「学校日誌の用紙を1ヶ月分追加します」のボタンを マウスでクリックします。

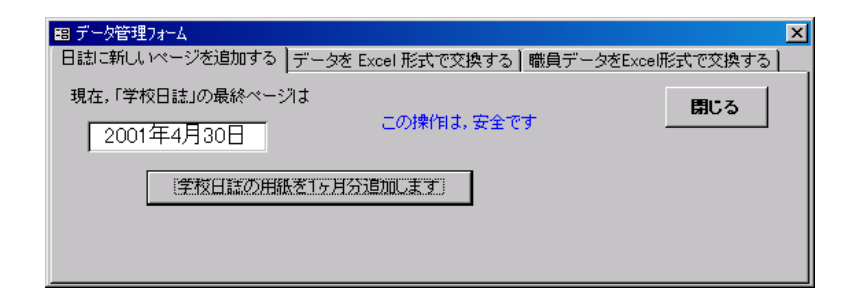

Step3 「閉じる」ボタンをマウスでクリックすると、

日誌画面に戻ります。

※追加するページ数に制限はありません。

### 4 教職員名簿(53号様式)作成機能

#### 本機能の特徴

<u>年齢や勤続年数,現任校補職年数など計算によって求められる項目は,自動的</u> <u>に作成される</u>ため,毎年変更する必要もありません。(年度切替作業を忘れずに!)

また,一度,入力された職員データは,教職員名簿(53号様式)や職員名簿, 住所録等で共通利用されます。

データは、転退職後も残し、周年行事などで有効利用することが可能です。

### 必須入力項目

(1) 教職員データ

①職員氏名 ②補職名 ③職員番号は,「学校日誌 2000」使用上の必須項 目です。

> ④住所 ⑤電話番号は、「学校日誌 2000」で職員住所録を印刷するための 必須項目です。

> ⑥生年月日⑦本市採用年月日⑧現任校補職年月日などは、教職員名簿 (53号様式)印刷のための必須項目です。(つまり53号様式のために は、ほとんど全ての職員データを入力する必要があります。

| 🗄 職員属性編集·検索                        | ×   |
|------------------------------------|-----|
| 基本設定 住所錄 購員錄(採用理着任) 購員錄(免許) 本年度分掌等 |     |
| ふりがな はしだ ゆうこ                       |     |
| 補職名 教諭 → 氏名 吉田 裕子 _                | 閉じる |
| (職名補足)                             |     |
| ☑ 在籍 職員番号: 00000× 性別 F ▼           |     |
|                                    |     |
|                                    |     |
|                                    | _   |
| 氏名から検索 検索開始 次検索                    |     |
|                                    |     |
|                                    |     |
|                                    |     |

### (2) システムデータ

①利用校の「学校名」、年齢や勤続年数の「算出基準年月日」等を「システム設定データ」と呼んでいます。これは教職員名簿(53号様式)で年齢や勤続年数を自動計算する際の基準になりますから、正しく設定

する必要があります。

| 183 システムテータ編集                                              |     | × |
|------------------------------------------------------------|-----|---|
| 基本設定システム設定の編集)パスワード設定し支援データの保存と読込                          |     |   |
| 学校日誌 使用 学校名:  横浜市立〇〇中学校<br>同 上 学 校 コ ー ド :  809 A 区名:  栄 ・ | 閉じる |   |
| 年齡等 算出基準 年月日: 平成14年 4月 1日                                  |     |   |
| 年休等表示開始日: 平成14年 4月 1日                                      |     |   |
|                                                            |     |   |

使用学校名:あなたの学校名です 学校コード:県学校コード 算出基準年月日:年齢や勤続年数の算出基準となる年月日です 年休等表示開始年月日;一覧表示では,この日以降が表示の対象となり ます。

## 自動計算される項目

①年齢 ②本市勤続年数 ③現任校補職年数 ④勤続年数 などは、「年齢等算 出基準年月日」から自動計算されますので、入力の必要はありません。

## 第6章 セキュリティの設定

紙より安全に!

学校日誌2000のデータは、パスワードと暗号 化の2つによって保護されています。パスワードは 知らなければ文書を開くことはできません。また、 暗号化によって、データを解析されても、内容を読 みとることは出来ません。

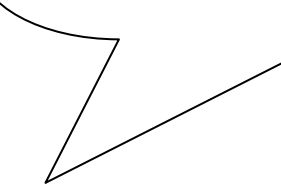

もし、「学校日誌」を格納した USBメモリを紛失したら?

暗号化されていれば、それは「学 校日誌」ではなく、 無意味なデ ータです。

## 1 パスワードを設定する

- 重要 学校日誌は,職員の個人情報を記録しています。 必ず,パスワードを設定してください。
- 注意 パスワードを忘れると、解除の方法はありません。
- Step1 メニューバー「学校日誌」から「システム管理」→ 「システムデータ編集」を選択します。

| 🧮 学校日註2000                  |                                                            |                                             |
|-----------------------------|------------------------------------------------------------|---------------------------------------------|
| ファイル(E) 編集(E) 挿             | 入(1) 学校日誌(N)                                               | ヘルプ(円)                                      |
| 平成14年10月<br>服務記録 年休等2       | 3     学校日誌       14     油 行事予定       助     職員名簿       文書印刷 |                                             |
| ▶                           | (7) (14) (14) (14) (14) (14) (14) (14) (14                 |                                             |
|                             |                                                            | □ 日誌データ管理<br>最適化/修復(C)<br>データベースパスワードの設定(D) |
| 田張記録 <u>田</u> 張入<br>氏名<br>▶ | 出張先                                                        |                                             |

Step2 「パスワード設定」を選択します。

| ■ システムデータ編集                        | ×   |
|------------------------------------|-----|
| 基本設定 システム設定の編集 パスワード設定 支援データの保存と読込 |     |
|                                    |     |
| 学校日誌 使用 学校名 横浜市立〇〇中学校              | 閉じる |
|                                    |     |
|                                    |     |
|                                    |     |
|                                    |     |
| 年休等表示開始日: 平成14年 4月 1日              |     |
|                                    |     |
|                                    |     |
|                                    |     |

Step3 「パスワード設定・解除」ボタンを押します。

| 🕫 システムデータ編集                                                                                                  | ×   |
|----------------------------------------------------------------------------------------------------|-----|
| 基本設定 システム設定の編集 パスワード設定 支援データの保存と読込                                                                           |     |
| パスワード設定・解除                                                                                                   | 閉じる |
| バスワードの設定・解除にあたって                                                                                             |     |
| パスワードを設定・解除する際には、学校日誌データペ<br>ースを「排他モード」と呼ばれる特殊な状態にする必要が<br>あります。そのための入り口が、このボタンです。<br>詳しくは、「学校日誌ヘルプ」をご覧ください。 |     |
|                                                                                                    |     |

Step4 「学校日誌」の画面は消え、メニューだけが残ります。

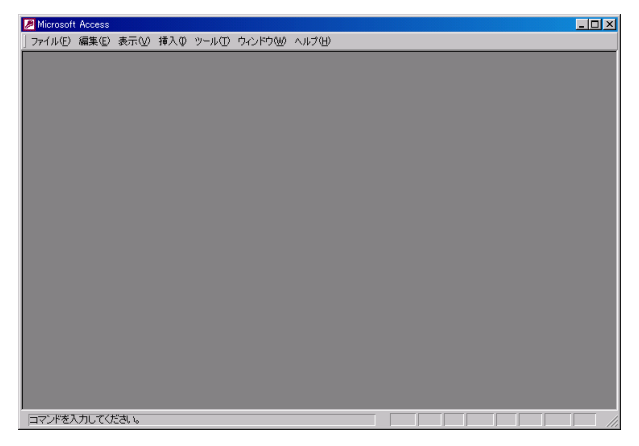

Step5 「ファイル」メニューから「開く」を選択し、ハード ディスクのCドライブから、Program Files を選択します。 さらに、その中から、「学校日誌 2000」フォルダを開いて、 「学校日誌 2000. mde」(. mde が表示されない場合もあり ます)をクリックして選択します。 <注意>学校日誌を保存している場所が異なる場合は、 保存している場所を開いてください。

mdeの替わりに、mdbとなっている場合もあります。

| 🗋 新規                                  | 作成(N)                                                                                                    |   |
|---------------------------------------|----------------------------------------------------------------------------------------------------|---|
| 🚔 🐘 🍳                                 | <u>_</u> )                                                                                                    |   |
|                                       |                                                                                                    |   |
| ファイルを開く                               | <u>?</u>                                                                                                    | × |
| ファイルの場所の:                             | 😑 ローカル ディスク (0) 💽 🖕 🖻 🔯 🗙 💾 🎟 • ツール(0 •                                                                                                    |   |
| 服歴<br>My Documents<br>デスクトップ<br>お気に入り | Documents and Settings     GNorg     JUST     JUST     KPCMS     My Music     Program Files     RECYCLER     System Volume Information     Windows Update Setup Files     WINNT |   |
| र्ग रेगेम्प्र-७                       | ファイル名位:     ご 読(0)       ファイルの種類(1): データファイル (*.mdb,*.adp,*.mdw,*.mda*.mde, *.ade,* チャンセル                                                                                       | • |

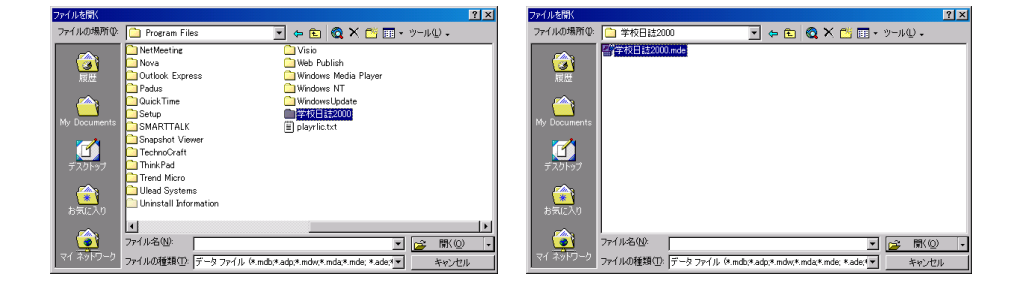

| Step6 | 次に右下の 🖻 🕅 🔍 🗖 の 🔻                                                 | を押して, | 表示される |
|-------|-------------------------------------------------------------------|-------|-------|
|       | <b>開(の)</b><br>読み取り専用として開(( <u>E</u> )<br>Microsoft Access で開((E) |       |       |
|       | 排他モードで開く(⊻)<br>排他および読み取り専用で開く(E)                                  |       |       |
|       |                                                                   | ます。   |       |

Step7 通常と変わらない「学校日誌」が開きますので、「データベースパスワードの

設定」を選択します。

| <mark>会</mark> 学校日註2000             |                                                                        |                                                    |
|-------------------------------------|------------------------------------------------------------------------|----------------------------------------------------|
| ファイル(E) 編集(E) 挿入(I)                 | 学校日誌(N) ヘル                                                             | プ(H)                                               |
| <br>平成14年10月14<br>服務記録 <u>年休等入力</u> | <ul> <li>□ 学校日誌</li> <li>1 行事予定</li> <li>職員名簿</li> <li>文書印刷</li> </ul> |                                                    |
| <u>氏名</u> 服務机                       | <br>システム管理 ▶                                                           | <b>伊理  査由 </b>                                     |
|                                     |                                                                        | <ul> <li>※ 92747~9編集</li> <li>※ 日誌データ管理</li> </ul> |
|                                     |                                                                        | 最適化/修復( <u>C</u> )                                 |
| 出張記錄 出張入力                           | 一覧 最近                                                                  | データベース パスワードの設定( <u>D</u> )<br>暗号化/解読( <u>E</u> )  |
| <u></u><br>氏名 出                     | 張先 出引                                                                  | ■ 「「「「「「」」」<br>■ ■ 米訪/伝達<br>(日誌記載)                 |

Step8 二つの欄には、同じパスワードを入力しOKボタンを押します。

| データベース パスワードの設定    | ? ×   |
|--------------------|-------|
| パスワード( <u>P)</u> : | ОК    |
| ▲<br>確認(\/):       | キャンセル |
|                    |       |

<注意>パスワードを忘れると、解除することもできなくなります。

Step9 学校日誌を閉じて,再度開くとパスワードに入力を要求されます。 今後は、このパスワードを入力しないと開くことはできません。

| データベース パスワードの | 入力 ? 🛛 |
|---------------|--------|
| パスワードを入力してく   | ださい:   |
|               |        |
| ОК            | キャンセル  |

## 2 パスワードを解除する

<重要> 学校日誌は,職員の個人情報を記録しています。 必ず,パスワードを設定してください。

<注意> パスワードを忘れると、開くことも解除すること も出来なくなりますので注意してください。

Step1 "パスワードを設定する"の Step1 から Step7 までを実行します。

Step2 パスワードメニュー「学校日誌」→「システム管理」→「データベースパ スワードの設定」を選択します。

| 器学校日誌2000                                                                                                    |     |
|----------------------------------------------------------------------------------------------------|-----|
| ファイル(E) 編集(E) 挿入(I) 学校日誌(N) ヘルプ(H)                                                                                                    |     |
| 四 学校日誌       1 平成14年10月14       1 行事予定       服務記録       4 体等入力                                                                                                    | ± [ |
|                                                                                                    | _   |
| <ul> <li>□ 日誌データ管理<br/>最適化/修復(C)</li> <li>□ 二、一、「データベース パスワードの設定(D)…</li> <li>□ 出張記録</li> <li>□ 出張入力</li> <li>□ 一覧</li> <li>□ 最近</li> <li>□ 暗号化/解読(E)…</li> </ul> |     |
| 氏名         出張先         出張内容         時刻         中止         来訪/伝達           ●         □         □         □         (日誌記載)                                          |     |

Step3 パスワードを入力し「OK」を押します。

| データベース パスワードの解除   | ? × |
|-------------------|-----|
| パスワード( <u>P):</u> | ОК  |
|                   |     |
|                   |     |

## 第7章 データの保存と読込

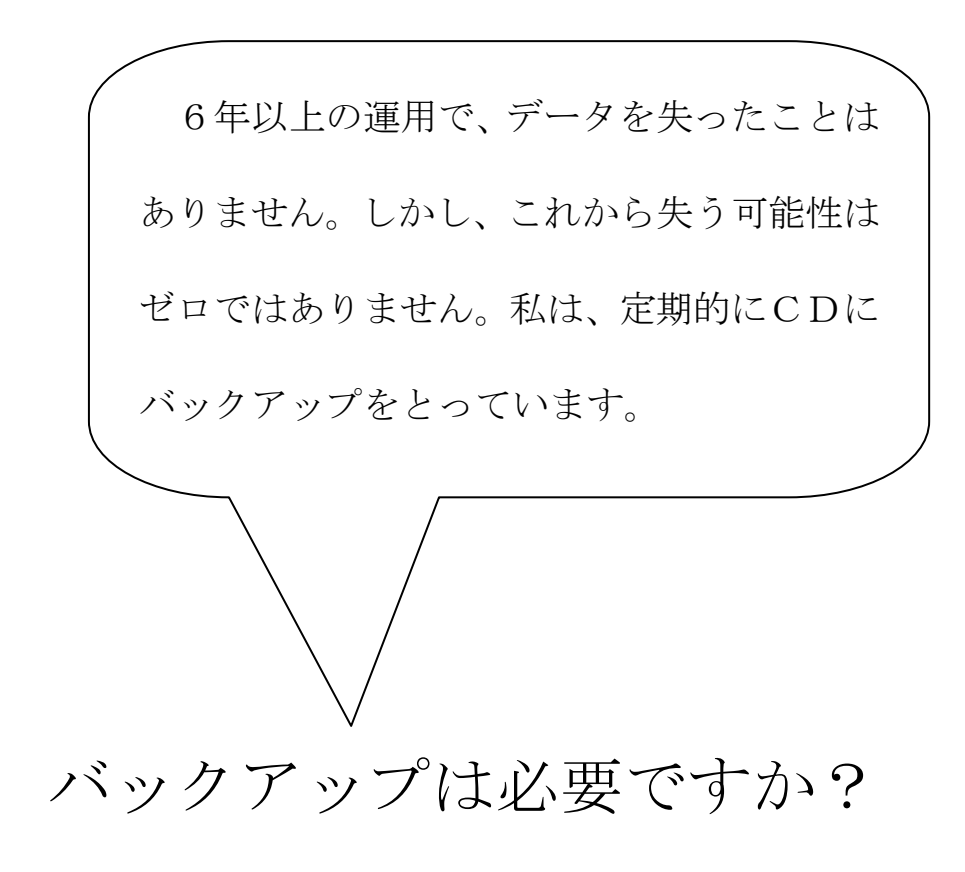

## 1 日誌データの保存と読込

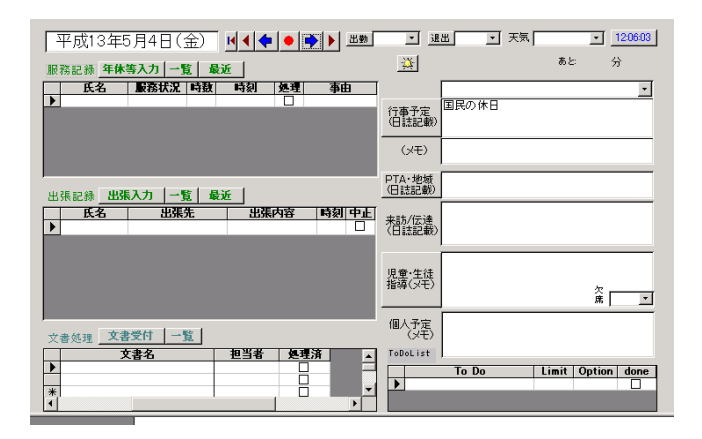

学校日誌の基本画面上に現れるデータは、次の4つに分けて EXCEL 形式でやりとりできます。

> ac 日誌.xls ac 年休.xls ac 出張記録.xls ac 受付文書.xls ac 職員属性.xls

これらは、「学校日誌 2000data」というフォルダ内に納められ、 指定したドライブに保存されます。Ver.2.6.0 より A~N ドライブの 指定が可能になりました。

保存と読込の操作は、「学校日誌」→「データ管理フォーム」 から行います。

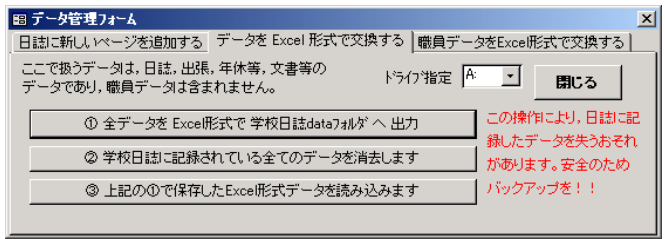

職員データについても,同様にして,次の画面から保存と 読込ができます。

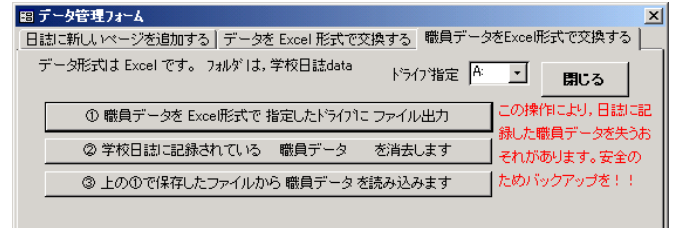

## 2 システム設定の保存と読込

次の基本設定画面とシステム設定の編集で設定を おこないます。

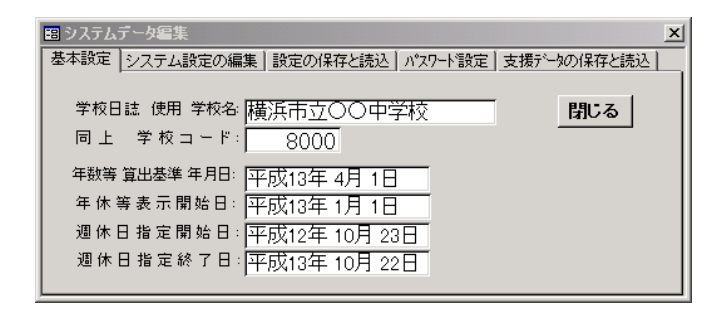

上記画面で、「設定の保存と読込」タブをクリックする

と,下のような画面になります。

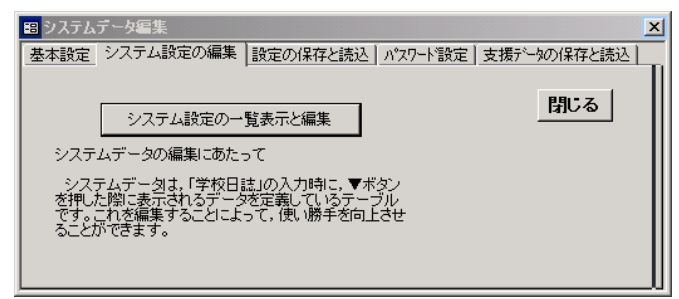

「システム設定の一覧表示と編集」ボタンを押すと, 次の画面で編集可能になります

| -8 | システム設定 | ミデータの編 |       |        |        |      |       |       | × |
|----|--------|--------|-------|--------|--------|------|-------|-------|---|
|    | 出張時刻   | 出勤時刻   | 退勤時刻  | 天気     | 服務状況   | 取得時数 | 開始時刻  | 事由    |   |
|    | 8:30   | 6:00   | 13:30 | 晴れ     | 年休     | 1    | 始業時より | 本人病気  |   |
|    | 9:00   | 6:30   | 14:00 | 曇り     | 職免(組合) | 2    | 午前    | 私用    |   |
|    | 9:30   | 7:00   | 14:30 | 11     | 職免(検診) | 3    | 午後    | 家族のため |   |
|    | 10:00  | 7:15   | 15:00 | 曇り時々晴れ | 指定休    | 4    |       |       |   |
|    | 11:00  | 7:30   | 15:30 | 曇りのち晴れ | 指定振替   | 5    |       |       |   |
|    | 12:00  | 7:45   | 16:00 | 曇り時々雨  | 研修     | 6    |       |       |   |
|    | 12:30  | 8:00   | 16:30 | 曇りのち雨  | 生休     | 7    |       |       |   |
|    | 13:00  | 8:15   | 17:00 | 雨時々曇り  | 療休     | 8    |       |       |   |
|    | 13:30  | 8:30   | 17:30 | 雨のち曇り  | 産休     |      |       |       |   |
|    | 14:00  |        | 18:00 | 暴風警報   | 忌休     |      |       |       |   |
|    | 14:30  |        | 18:30 | 大雨警報   |        |      |       |       |   |
|    | 15:00  |        | 19:00 | 暴風注意報  |        |      |       |       |   |
|    | 15:30  |        | 19:30 | 大雨注意報  |        |      |       |       | • |
| •  |        |        |       |        |        |      |       | Þ     |   |

また,設定の保存と読込では,EXCEL形式でデータ 交換ができます。

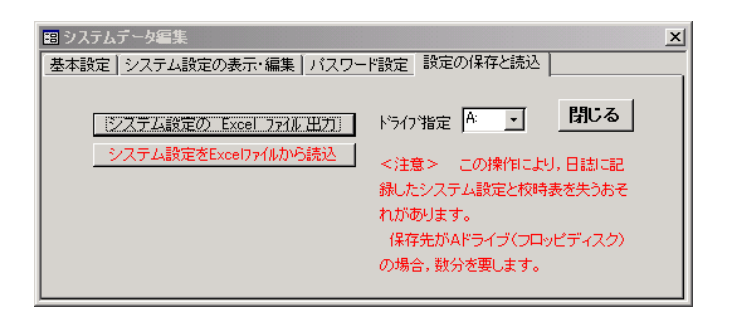

ドライブ指定されたルートディレクトリにフォルダ 「学校日誌 2000sys」が作成されその中に以下のファイ ルが作成されます。

> ac 学校設定.xls tbl〇〇分〇時間授業.xls (複数あり)

システム設定データと、校時表が、「学校日誌 2000sys」 というフォルダ内に納められ、指定したドライブに保存さ れます。

### 3 校時表の保存と読込

「校時表」も、学校固有の表ですから、このシステムデータに 含めて扱っています。

よって,前述の,システムデータの保存と読込で,同時に 保存と読込がおこなわれます。

なお,編集は,「システム設定」→「校時表の編集」でおこな います。

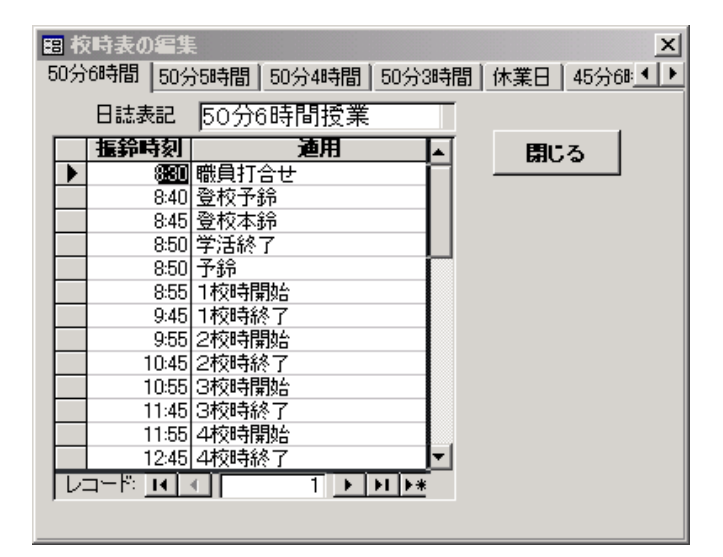

### 4 ユティリティデータの保存と読込

(現在,「学校名簿」がこれに属します。)

保存と読込は、「学校日誌」→「システム設定」→「システム データ管理」画面から行います。

| 日 システムデータ編集                    | X               |
|--------------------------------|-----------------|
| ▲本設定 システム設定の編集 演設定の保存と読込 パスワート | 設定 支援データの保存と読込  |
| 「学校名簿」の保存<br>「学校名簿」の読込         | A: <u>-</u> 閉じる |
|                                |                 |
|                                |                 |

ファイルは,指定したドライブの,ルートディレクトリに, 「学校日誌 2000utl」というフォルダを作成し,「ac 学校名簿.xls」 という名称で保存されます。

#### EXCEL 形式で保存されたデータの加工について

これら EXCEL 形式で保存されたファイルの加工は,再度 「学校日誌 2000」で読み込むならば,相当の注意を払って 行う必要があります。

以下は EXCEL で編集する際に注意すべき点です。

第1行は,最も重要です。「学校日誌2000」がデータベースに 取り込む際のよりどころとなる名称ですから,1文字たりとも 変更してはいけません。

変更した場合は、「学校日誌 2000」はその列のデータを読み 込むことができません。

セルの書式設定(文字,数値,日付など)も同様に変更して はいけません。

データの追加や修正は可能ですが,整合性が失われることの ないよう,十分注意して行ってください。

また,以上の作業は,必ずバックアップをとってから作業す るようにしてください。

## 第8章 参考資料

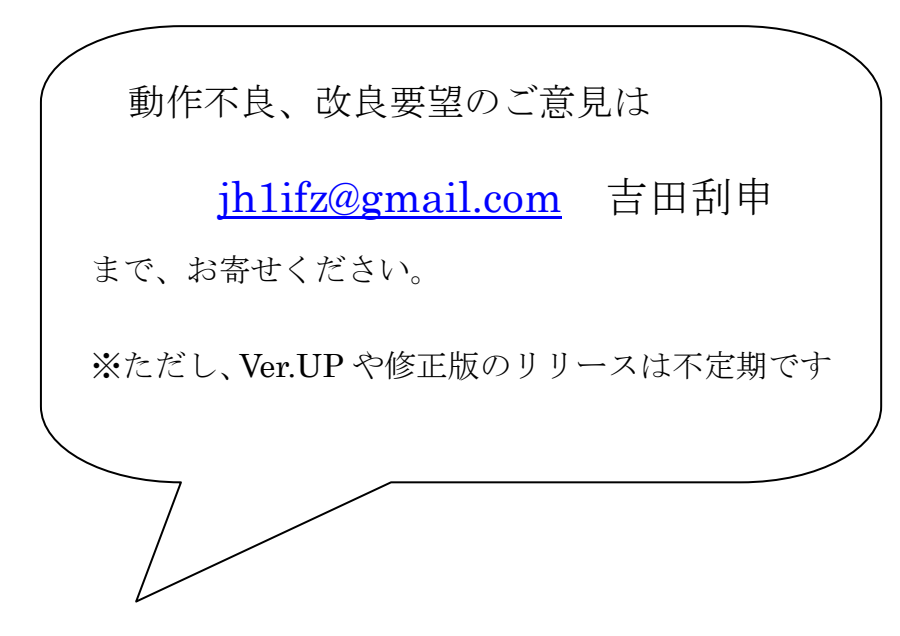

マイクロソフトだけの問題ではありませんが、製品には不本意ながら動作 が完璧でない部分が含まれることがあります。

学校日誌2000に起因する部分もあれば、マイクロソフトがアナウンス しているように Access のバグ(マイクロソフトは仕様と言っている部分も 含めて)の部分もあります。また、Access 自身も97,2000, XP と変化して いるので、その全てにわたって問題なく動作するプログラムを書くのは大変 困難な作業になります。完成したプログラムは、6台のマシン上で Windows 95,98,98SE,2000,XP,Windows7の各OSでテストしています。(Ver.2.5.0以 降は WindowXP と Windows7でテスト)また、バージョンアップ版のリリ ース時には、クリーンインストール(OSのインストール初期状態からの学 校日誌 2000 のインストール)から確認しています。(Ver.2.5.0 以降は、 ACCESS がインストールされているマシンでのみ動作確認しています。)

何か、発見した際には、ご報告お願いいたします。

## 1 学校日誌のメニューバー

ファイル(E) 編集(E) 挿入 学校日誌 ヘルプ

#### ファイル

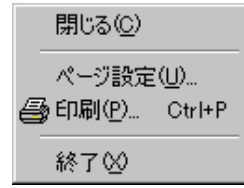

現在,開いている画面を閉じます。 印刷時のページ設定を行います。 指定したページを印刷します。 「学校日誌」を終了します。

#### 編集

| K)  | 元に戻せません(U)                                     | Otrl+Z |
|-----|------------------------------------------------|--------|
| *   | 切り取り(T)                                        | Otrl+X |
| Ē   | ⊐ピー( <u>©</u> )                                | Ctrl+C |
| ß   | ,貼り付け( <u>P</u> )                              | Ctrl+∨ |
| _   | 形式を進択して貼り付け(2)<br>追加貼り付け(11)                   |        |
|     | 肖『『余( <u>D</u> )                               | Del    |
| ×   | レコードの削除( <u>R</u> )                            |        |
|     | レコードの選択( <u>し</u> )<br>すべてのレコードの選択( <u>A</u> ) | Ctrl+A |
| ġġ, | 検索( <u>F</u> )                                 | Ctrl+F |
|     | 置換( <u>E)</u>                                  | Ctrl+H |
| _   | ジャンプ( <u>G</u> )                               |        |
|     | リンクの設定化)                                       |        |

#### 挿入

🎦 新しいページの追加

日誌に新しいページを追加します。

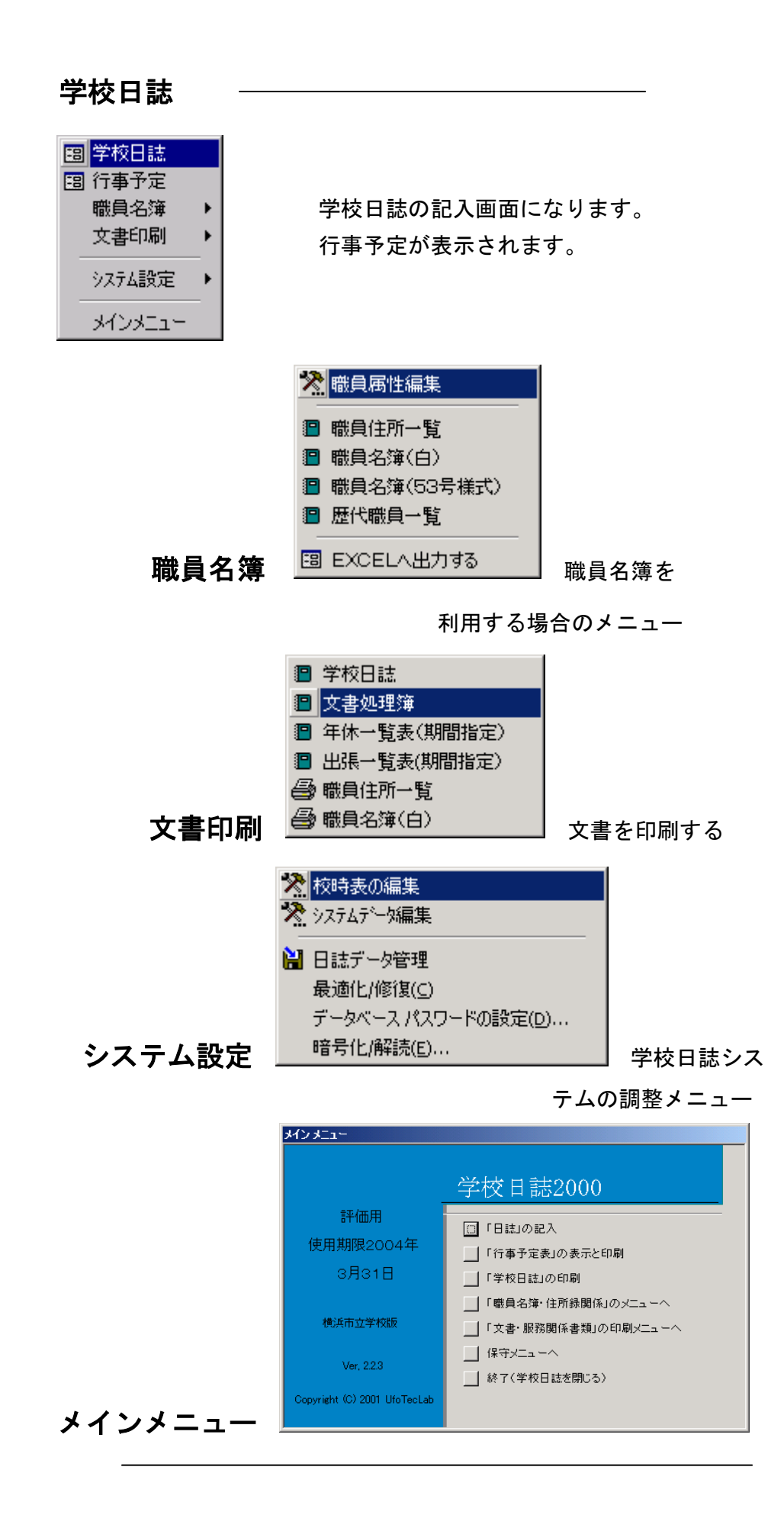

## 2「学校日誌 2000」の安全性とデータ互換性

#### 安全性

データの盗難に対して
 「学校日誌 2000」は職員に関する個人データを保存するデータ
 ベースですから、万一の事態に備えてデータの暗号化とパスワード
 により秘密保持機能を強化しています。
 パスワードの項を参照して、必ずパスワードによる保護をかけて
 ください。
 コンピュータの異常停止に対して

全てのデータは、Access のテーブルに保存されており、 利用者が「学校日誌 2000」へ記入するとほぼ同時に保存されており、 Excel などの表計算プログラムを利用するよりも信頼性ははるかに 高いものになっています。10年を越す運用で、データが失われたこと はありません。しかし、定期的にバックアップを作成してください。

#### データ互換性

メニューから選択する「データ管理」において、Microsoft Excel 形式でデータの交換が可能です。

日誌のデータとファイル名との対応は、以下の通りです。

フォルダ「学校日誌 data」

| 日誌の記録  | ac 日誌. xIs       |
|--------|------------------|
| 年休等の記録 | ac 年休. xIs       |
| 出張の記録  | ac 出張記録 a. x l s |
| 文書の記録  | ac 受付文書. x l s   |
| 職員属性   | ac 職員属性. xIs     |

フォルダ「学校日誌 sys」

| 利用校の設定 | ac 学校設定. xls   |                  |
|--------|----------------|------------------|
| 校時表    | tb1000.xls     | 19個              |
| 学校名簿   | ac 学校名簿. x l s | (Ver2.2.3 では未整備) |

全てのデータは,指定したドライブのルートディレクトリ内に, 「学校日誌 2000data」「学校日誌 sys」というフォルダが 作成され,その中に保存されます。

### ※ 注意

保存した Excel 形式のデータファイルを直接操作する場合は, 列名やデータ形式を変更すると,再び学校日誌へ読み込むこと ができなくなる恐れがありますので,十分注意してください。

## 3 53号様式レポートの動作

元データは、「que53 号様式用現役職員」選択区エリーにて抽出される。 このなかで、名簿の職種別と市費に関して抽出と順位付けが行われている。

名簿職別順: Choose([職員属性]![順],1,2,3,3,3,5,4,4,9,9,9,5,5,9)

| 職員属 | 校 | 副校 | 教 | 養教 | 事 | 技吏 | 臨 | 臨養 | 時 | AET | カウン |
|-----|---|----|---|----|---|----|---|----|---|-----|-----|
| 性   | 長 | 長  | 諭 | 諭  | 務 | 員  | 任 |    | 講 |     | セラ  |
| 同上番 | 1 | 2  | 3 | 4  | 5 | 6  | 7 | 8  | 9 | 10  | 11  |
| 号   |   |    |   |    |   |    |   |    |   |     |     |
| 順位  | 1 | 2  | 3 | 3  | 3 | 5  | 4 | 4  | 9 | 9   | 9   |

| 職員属性 | 校医 | 薬剤師 | 嘱託員 |  |
|------|----|-----|-----|--|
| 同上番号 | 12 | 13  | 14  |  |
| 順位   | 5  | 5   | 9   |  |

職員属性番号に対応し、53 号様式での、表示順位を決定しているのが、ここである。

名簿県市費順: Choose([職員属性]![順],1,1,1,1,1,2,1,1,1,1,2,2)

上と同様に,県費・市費の順を生成している。

職種間の間隔は、レポートの詳細にて、調整される

### 職員名簿(白)および住所録の動作

「現役職員」選択クエリーを元に作成されます。

ここでは、「職員属性テーブル」の「順」で昇順に並べられ、かつ、 順が <12 Or 14 のもの(校医 12 と薬剤師 13 を除いている)

※ 「現役職員」選択クエリーに 上記 or 14 を追加した(5/20)
 ※ システムデータ編集に「区名」の設定を追加した。(5/20)
 ※

## 4 「学校日誌 2000」の開発及びテスト環境

「学校日誌 2000」は Microsoft 社 Office2000 Developer および Visual Basic6.0 を利用して開発されたアプリケー ションプログラムです。

「学校日誌ヘルプ」は Microsoft 社 HTML Work Shop および HTML Help for Visual Studio (開発者:田村峰幸 氏)を利用し て開発されたアプリケーションプログラムです。

#### 開発環境

IBM ThinkPad600, Windows2000, MicrosoftOffice2000Developer Visual Basic 6.0, HTML Work Shop, HTML Help for Visual Studio テスト環境 IBM ThinkPad701(Win95), Winkey MBC-S700(Win98), VAIO PCG-505 (Win95), ThinkPad 600(Win2000) VAIO PCG-C1VS(WinXP), ValueStarNX (Win95), Athron650MHzRAIDsystem ほか

開発環境(更新) Ver. 2.5.0より

DELL Core2Duo 機、WindowsXP,Windows7 ACCESS2007,ACCESS2010

テスト環境(更新)Ver. 2. 5.0 より

IBM ThinkPad600, VAIO PCG-GR7, EPSON NT2600, Panasonic CF-W4

Microsoft、Windows、Windows NT、Visual Basic は米国 Microsoft Corporation の米国およびその他の国における登録商標です。その他、記載の会社名、製品名 は各社の登録商標または商標です。

### 5 「学校日誌」Q&A

- Q1 年休の入力をしたが、当日の日誌に表示されない。
- A1 リストから氏名を選ばず、キーボードから氏名を入力していませんか?▼ボタンを押して、表示される氏名を選択して入力してください。

日誌画面に表示されるのは,職員属性で入力されている氏名だけです。 「吉田 武」と「吉田 武」では異なります。(スペースが半角か全角か) 氏名を一意とするために、職員属性から氏名を登録してください。

- Q2 職員として登録されているのに、氏名入力リストに表示されない。
- A2 「職員属性編集」の基本設定にある □ 在籍 のチェックが外れていませんか?
   このチェックが外れていると、転勤した職員と見なされて氏名リストに表示されません。
- Q3 年休をとりやめたので,登録を削除したい。

|   | 氏名    | 服務状況 | 時敖 | 時刻    | 処理 | 事由 |
|---|-------|------|----|-------|----|----|
| ► | 岡松 春夫 | 年休   | 2  | 午前    |    |    |
|   | 山華ひろこ | 年休   | 8  | 始業時より |    |    |
| * |       |      |    |       |    |    |

АЗ

削除したいデータ左の**№**を,マウスで左クリックするとその行が 選択されます。

| 「編集」メニューから 🚩 レコードの削除(R) を追 |
|----------------------------|
|----------------------------|

削除してください。